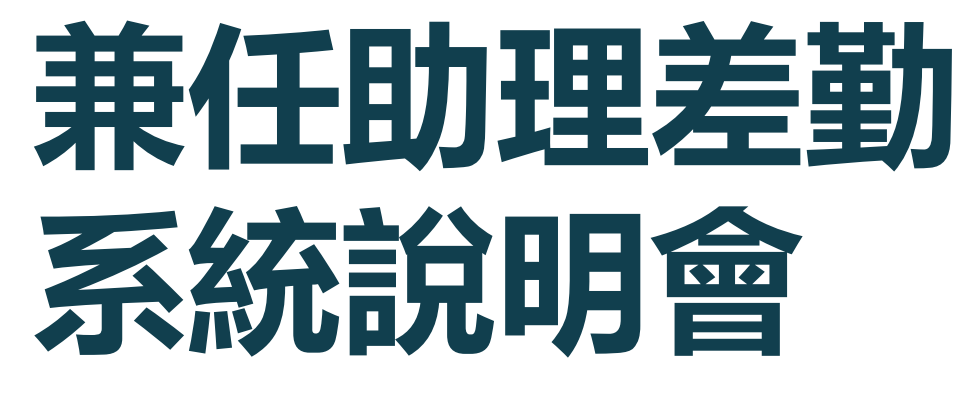

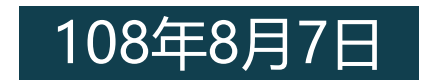

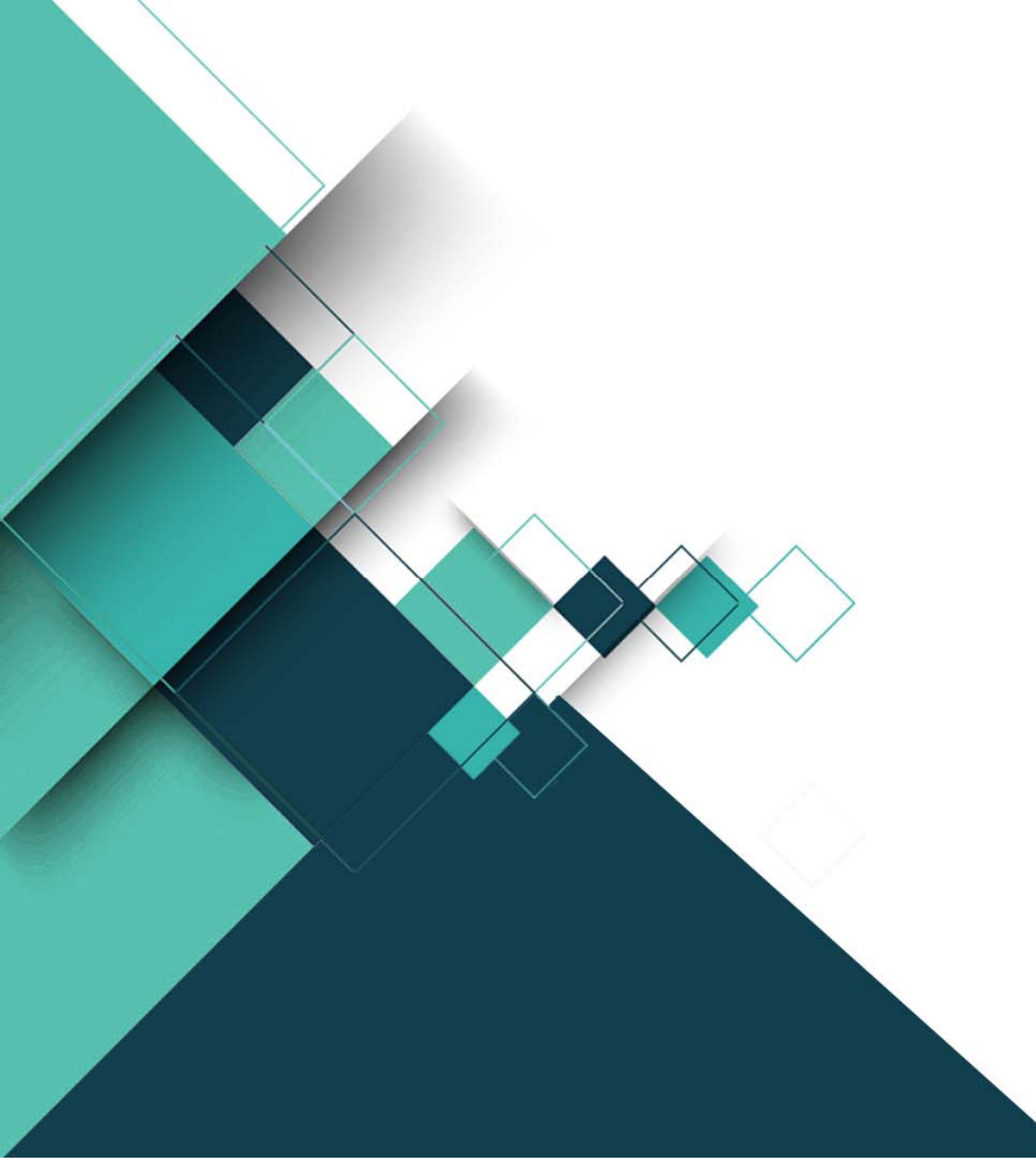

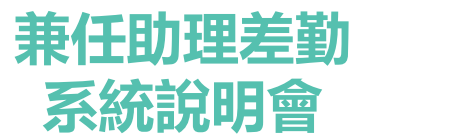

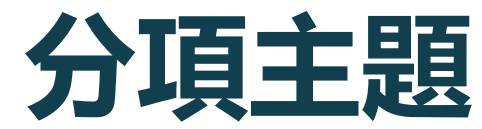

# ——·系統發展緣由 三·僱用流程說明

# 🗖 二·系統功能簡介 🗖 四·系統操作說明

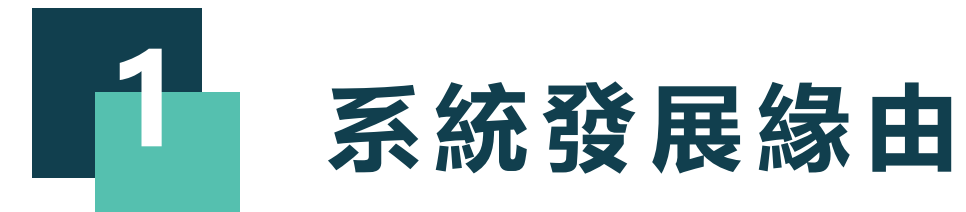

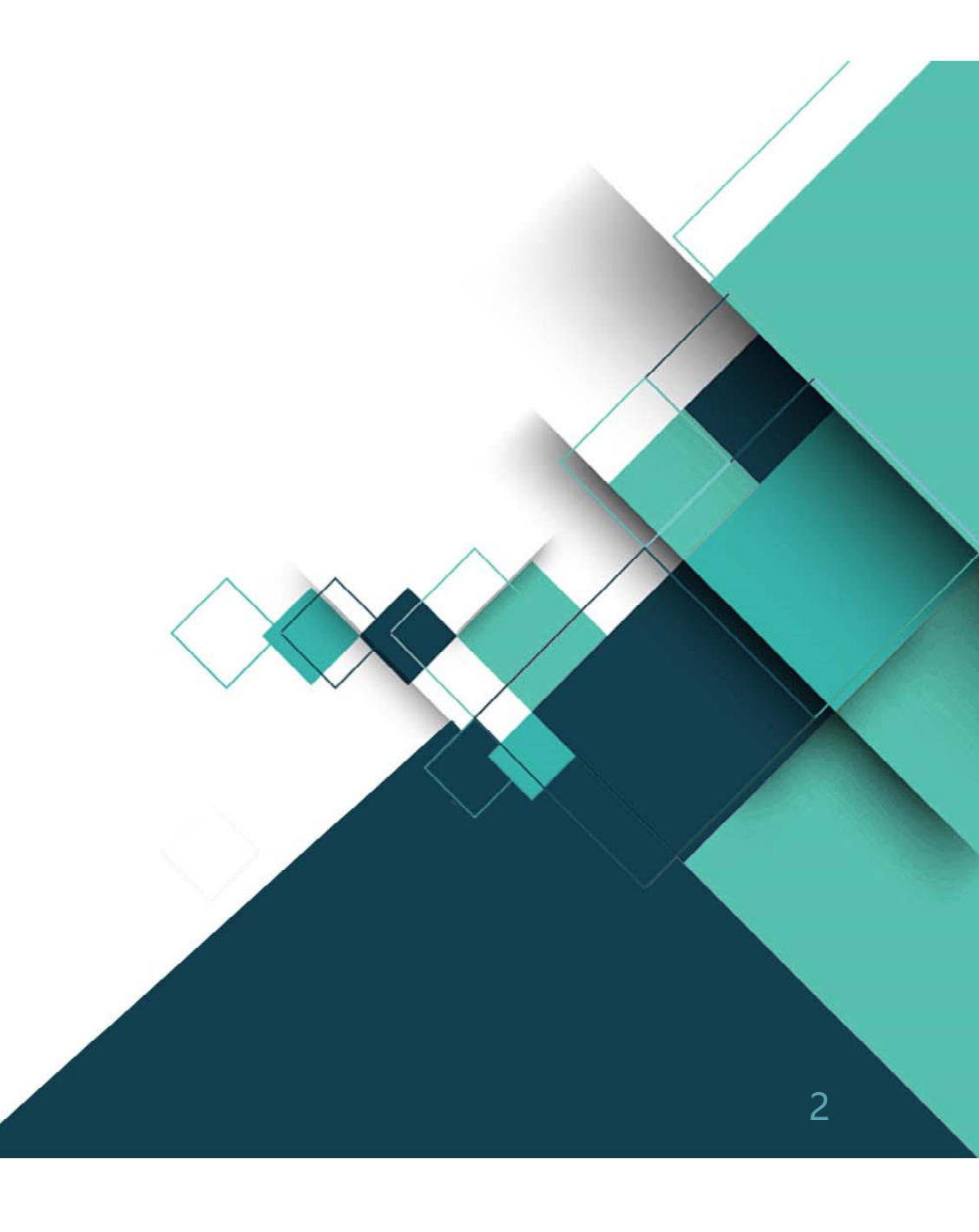

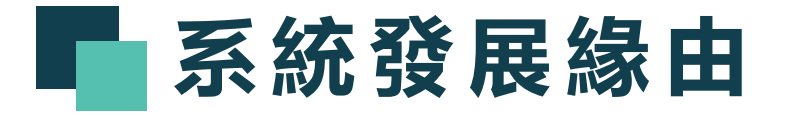

兼任助理相關業務自107年10月1日起移撥至人 事室辦理迄今:

- 1. 因僱用人數日益成長, 出勤態樣龐雜。
- 2. 為簡化工作程序、增進行政效能。
- 3. 協助用人單位管理兼任助理出勤事宜。
- 4. 配合勞動基準法相關法規規範。

爰委請計算機與網路中心協助開發兼任助理差 勤系統。

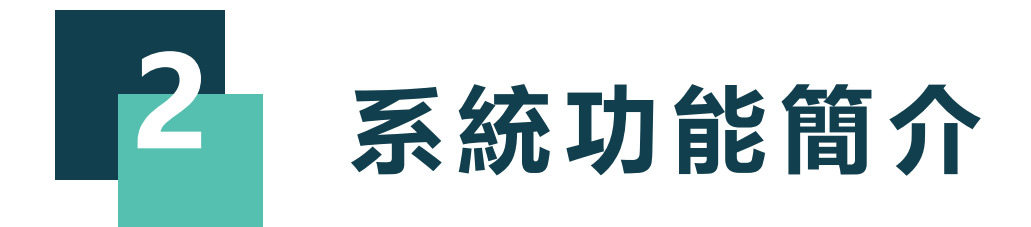

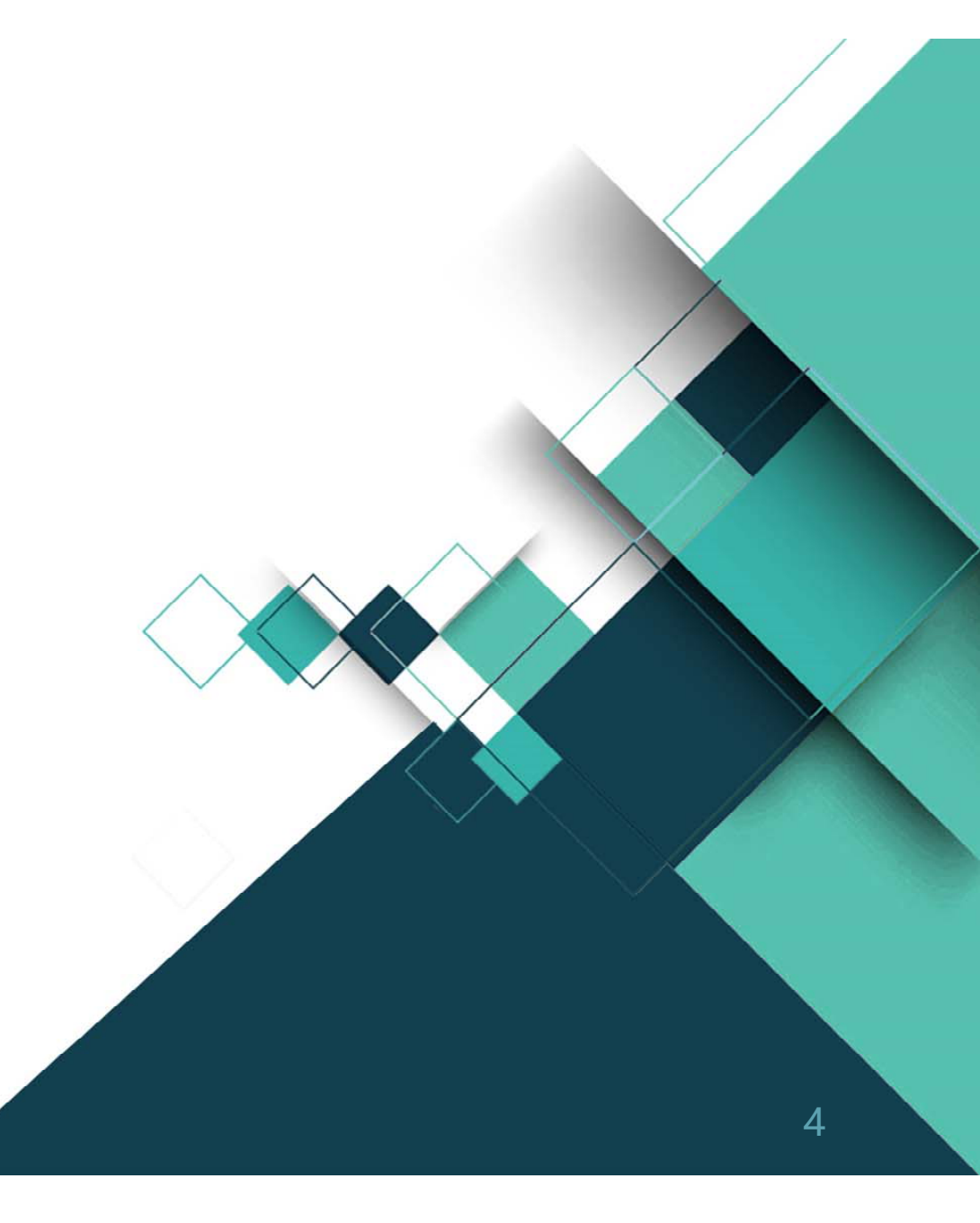

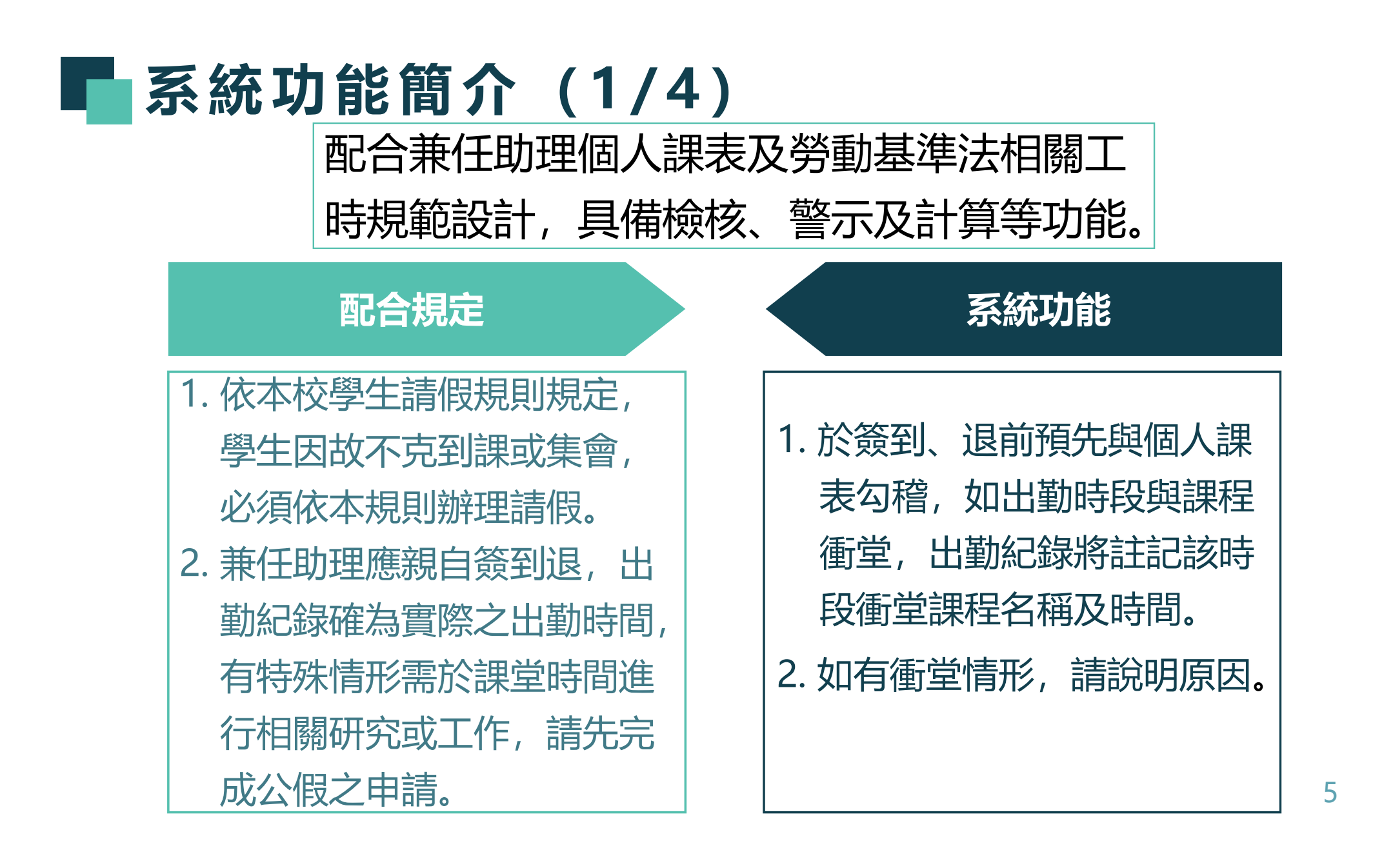

# ■ 系統功能簡介 (2/4)

# 配合規定

- 勞動基準法第35條規定,勞工 繼續工作4小時,至少應有30 分鐘之休息。
- 2. 勞動基準法第36條規定,勞工 每7日中應有2日之休息,其中 1日為例假,1日為休息日。即 「每7日為1週期,每1週期内 至少應有1日例假,勞工不得 連續工作逾6日」。

# 系統功能

- 1. 簽到、退時,系統檢測前段工 時如已達4小時,則限制至少休 息30分鐘後始得再出勤。
- 2. 當段工時如已逾4小時,系統於 簽退時,強制要求填入休息時 間。
- 3. 當週出勤逾6日時,系統將備註 警示工作時段已達法定日數。

# ■ 系統功能簡介 (3/4)

## 配合規定

- 勞動基準法第30條第5項規定, 雇主應置備勞工出勤紀錄,並 保存五年。
- 勞動基準法第30條第6項規定, 前項出勤紀錄,應逐日記載勞 工出勤情形至分鐘為止。

1. 個人出勤紀錄登載於系統中, 可隨時檢視及查核。

系統功能

- 2.每月請領工資時,可協助計算 個人出勤時數並印製出勤紀錄 表及明細表供審核之用;出勤 時數最小計算單位為30分鐘。
- 設計補簽到、退功能,可於14
   日内至系統補登出勤紀錄。

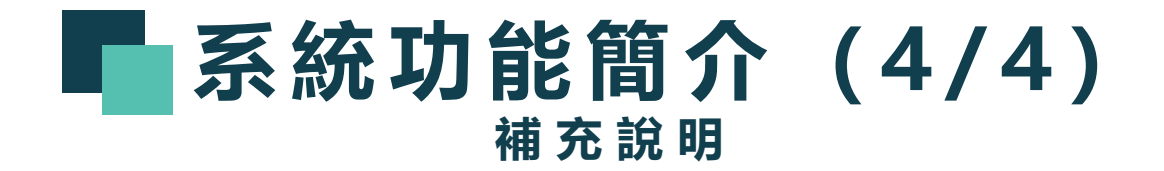

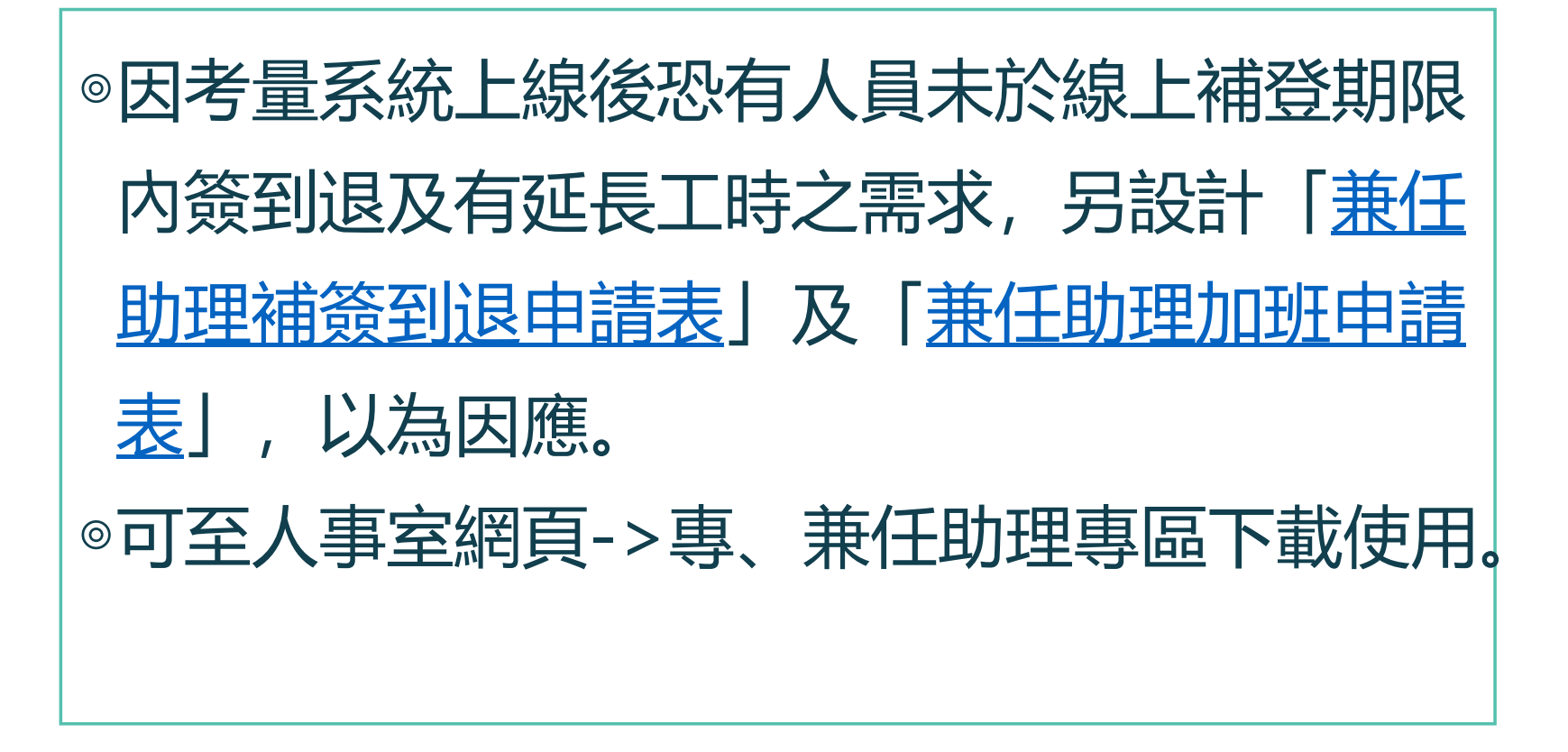

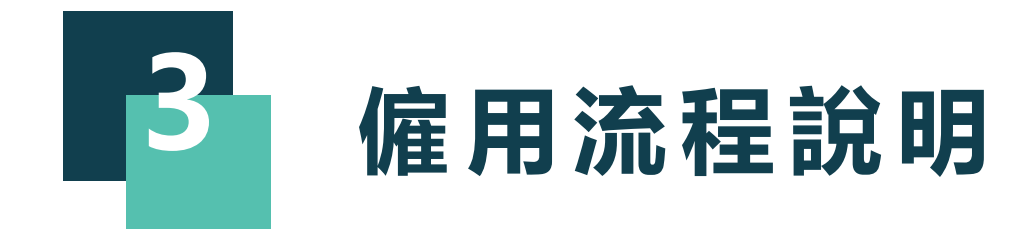

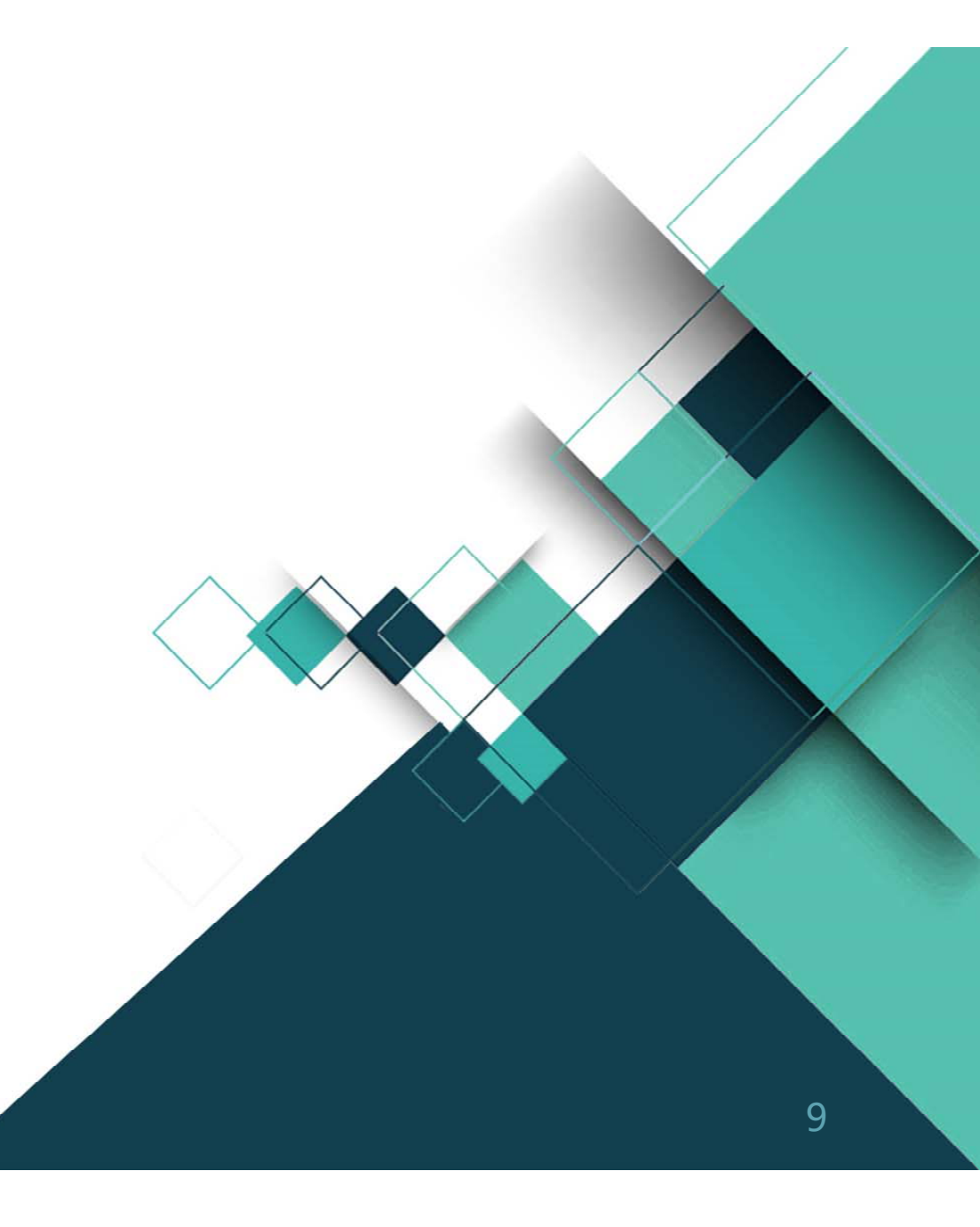

# **雇用流程說明(1/6)**

# 茲就僱用審核時常見錯誤態樣說明如下

|   | 經費來源<br>(機關)         | <ul> <li>□科技部 □教育部</li> <li>□學務處課指組學習助學金</li> <li>□其他(附核定公文或相關資料</li> </ul> | <ul> <li>□計畫經費申請</li> <li>□計畫經費申請</li> <li>□計畫經費申請</li> <li>□計畫經費申請</li> </ul> | 未核定(附專案簽核同意執行影本)<br>核定但未撥入本校<br>核定並已撥入本校 | 1. |
|---|----------------------|-----------------------------------------------------------------------------|--------------------------------------------------------------------------------|------------------------------------------|----|
|   | 姓名(乙方)               |                                                                             | 身分證字號                                                                          |                                          |    |
| 擬 | 連絡電話                 |                                                                             | 連絡信箱                                                                           |                                          |    |
| 僱 | 與計畫主持人               | 及共同主持人之配偶是否有四親                                                              | 等以內血親、三親                                                                       | 等以內姻親等關係 □是、□否                           | 2. |
|   | 僱用人員是否               | 同意本校相關單位因業務相關取                                                              | .得個人資料,以建                                                                      | 立僱用資料 □是、□否                              |    |
| • | 雇用類別:                |                                                                             |                                                                                |                                          |    |
|   | (科技部計畫經              | 費聘用請勾選下方選項)                                                                 |                                                                                |                                          |    |
|   | ○第一次擔任科技部兼任研究助理/臨時工  |                                                                             |                                                                                |                                          |    |
|   | ○非第一次擔任科技部兼任研究助理/臨時工 |                                                                             |                                                                                |                                          |    |
|   | 註:依科技部;<br>小時之學      | 補助專題研究計畫作業要點第二十;<br>術倫理教育課程並檢附相關證明文                                         | 六點規定,首次執行和<br>件送人事室備查。                                                         | 科技部計畫之參與人員應完成至少六                         |    |

 經費來源如為科技部經費,應確認是否為第一次擔任研究助理/臨時工選項。
 如勾選第一次擔任,應 檢附至少修畢6小時之 學術倫理教育課程證明 文件。

| 🗬 僱用流程說明 (2/6)                                                                                   |                                                                                                   |
|--------------------------------------------------------------------------------------------------|---------------------------------------------------------------------------------------------------|
| • 僱用期限: 年月日起至年月日止                                                                                | 1.僱用期间應盡重避免母月1日聘用,<br>如為跨月份之週期應分別表列。                                                              |
| <ul> <li>僱用期間有否受僱於校內其他單位:</li> <li>□否,</li> <li>□有(勾選本項者,本表請加會原僱用單位核章,並於奉核准後影印送人事室存參)</li> </ul> | 例: 僱用期間自108年09月02日至<br>108年10月31日止, 應修正為自108<br>年09月02日至108年09月30日止, 自<br>108年10月02日至108年10月31日止。 |
|                                                                                                  | 2. <u>僱用期限不可塗改,如需修正應於</u><br><u>保費系統修正後重新印出僱用表再送</u><br>7審。                                       |
| 工作期間有受僱於校內其他單位,加會原僱用單位核章,並於奉核准後影印送人事室存參<br>原僱用單位承辦人: 原僱用單位主管:                                    | 3. 如勾選僱用期間有受僱校内其他單位選項,該僱用表應加會原僱用單位<br>核章。勞僱型助理不可再另兼職其他勞僱型助理職務。                                    |

# ■ 僱用流程說明 (3/6)

| a. 6 (sh a) | □按月計薪,月薪新臺幣 | 元。□按日計薪,日薪新臺幣 | 元。 |
|-------------|-------------|---------------|----|
| 酬金/津貼       | □按時計薪,時薪新臺幣 | 元。            |    |

| 身分證正面                                      | 身分證反面                                |
|--------------------------------------------|--------------------------------------|
|                                            |                                      |
|                                            |                                      |
|                                            |                                      |
| (1) J. J. J. J. J. J. J. J. J. J. J. J. J. | 20 J 300 mm / JL 20 J 4 M m ()       |
| 學生證正面                                      | 學生證反面(非學生者免附)                        |
|                                            |                                      |
|                                            | the second state of the second state |
|                                            | ※須加蓋富學期註冊草                           |
|                                            | 無註冊 章者,得另附在 學證明、註冊 繳費 單 筆            |

- 1.酬金/津貼應符合勞基法規範,如以 月薪或日薪支給,除以勞動契約之 工作時間後,其時薪不可低於150元。
   例:月薪5000元,工時40小時,其 時薪計算僅125元即須修正,可提高 月薪至6000元或工時縮減至33小時 以内。
- 2.如受僱者為外籍身分,勞僱型助理 應檢附居留證及工作證,並檢核僱 用期間是否於證件有效期間之内。 具學生身分者,應檢附學生證影本。

# 偏用流程說明(4/6)

| 申請單位                                     |  |
|------------------------------------------|--|
| <ul> <li>□計畫主持人</li> <li>□申請人</li> </ul> |  |
|                                          |  |

| 已詳細閱讀應注意事項。            |      |
|------------------------|------|
| 乙方(僱用人員):以上資料經核對後確認無誤  | (簽章) |
| 計畫主持人或申請人:以上資料經核對後確認無誤 | (簽章) |
|                        |      |

國立屏東大學暨計畫主持人(或申請人)(以下簡稱甲方)立契約人(以 下簡稱乙方)雙方同意訂立契約條款如下,以資雙方共同遵守履行:

| 立契約人:                 |  |
|-----------------------|--|
| 甲方:國立屏東大學暨計畫主持人(或申請人) |  |
| 代表人:古源光校長             |  |
| 計畫主持人(或申請人): (簽章)     |  |
| 服務單位及職稱:              |  |
| 地 址:屏東市民生路四之十八號       |  |

 1.僱用表請確依欄位說明,由計 畫主持人或申請人簽章。
 2.勞動契約書表頁計畫主持人或 申請人應與末頁之計畫主持人 或申請人一致。

# 偏用流程說明(5/6)

## 五、工作時間及休息時間:

| (一)乙方正常工作時間 | : □ 每月 | _小時; 🗌 每週_ | 小時。 |
|-------------|--------|------------|-----|
|-------------|--------|------------|-----|

(二)乙方工作時間每日不得超過八小時。

(三)乙方繼續工作四小時,至少應有三十分鐘之休息。

(四)乙方應按甲方規定之時間上、下班,並配合甲方規定紀錄出勤狀況之方 式辦理,不得遲到、早退或曠職。乙方於出勤日上、下班及休息時間之 紀錄,甲方應記載至分鐘為止。

(五)乙方為學習助學生:須遵照每日工時不得超過八小時,每二週不得超過 八十小時,外國籍生每週不得超過二十小時之規定。 僱用表之僱用期間需與勞動契約之工作時間對照,每日正常工時不得超過8小時。如僱用 表僅僱用1日,勞動契約工時 填寫14小時,即違反勞動基 準法相關規定。

# 偏用流程說明 (6/6)

| 乙方:            | (簽章)         |
|----------------|--------------|
| 身分證字號:         |              |
| 法定代理人:         |              |
| (未滿二十歲須法定代理人同意 | 意,並請法定代理人簽章) |
| 電話:            |              |
| 地址:            |              |
|                |              |

受僱者如未滿20歲, 其勞 動契約書須有法定代理人 之簽章。

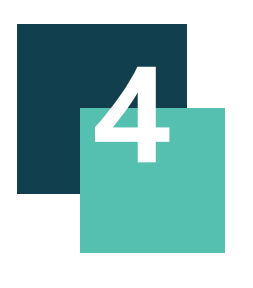

# 系統操作說明

•學生功能說明

•單位功能說明

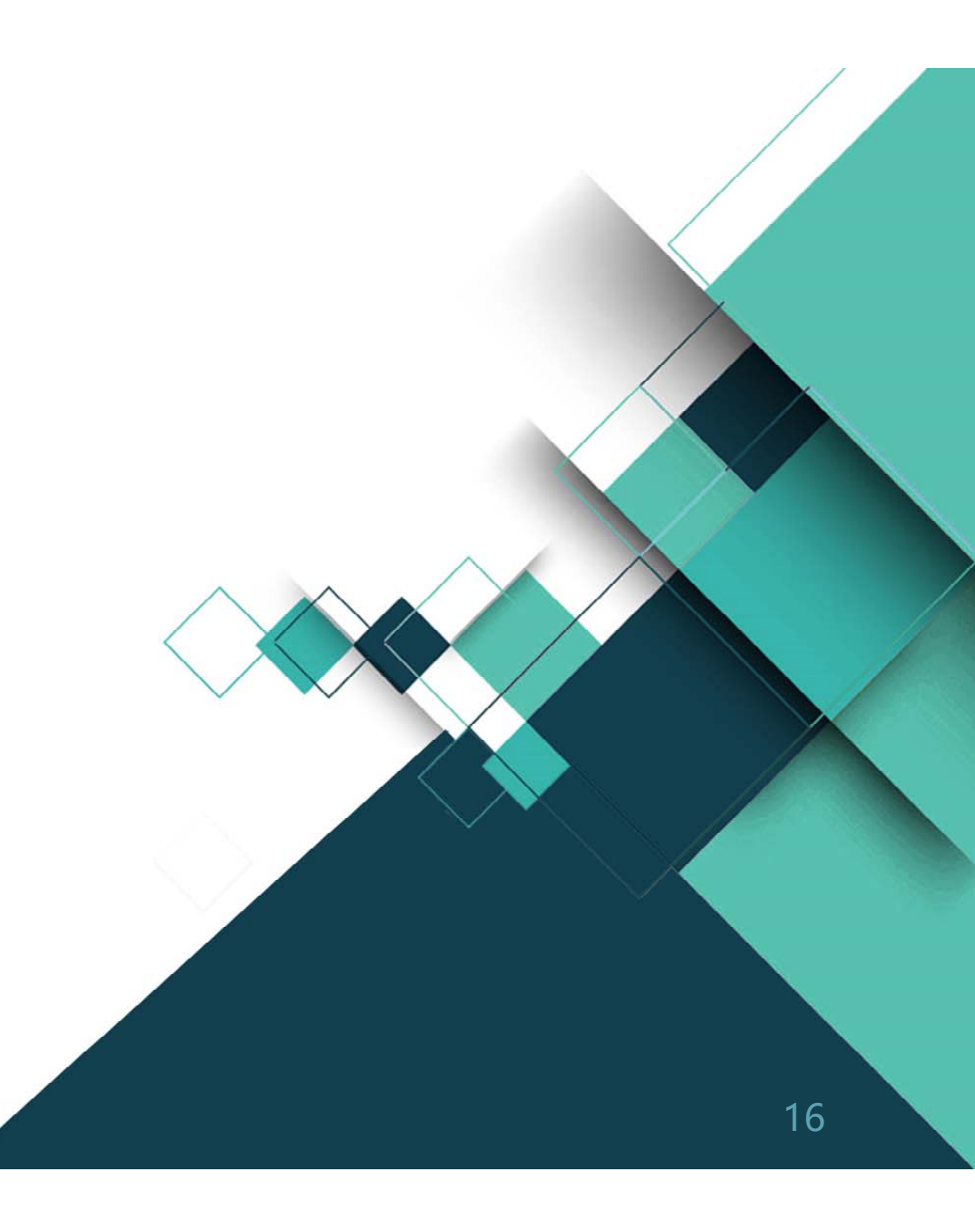

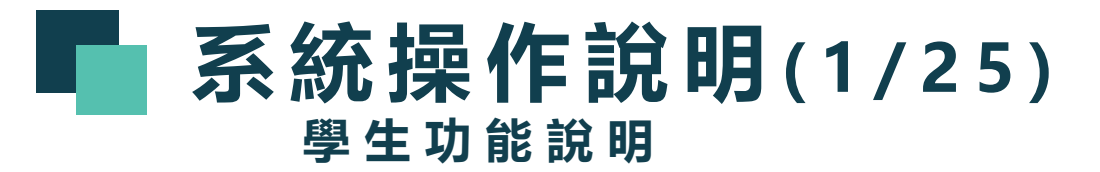

#### 登入學生資訊系統

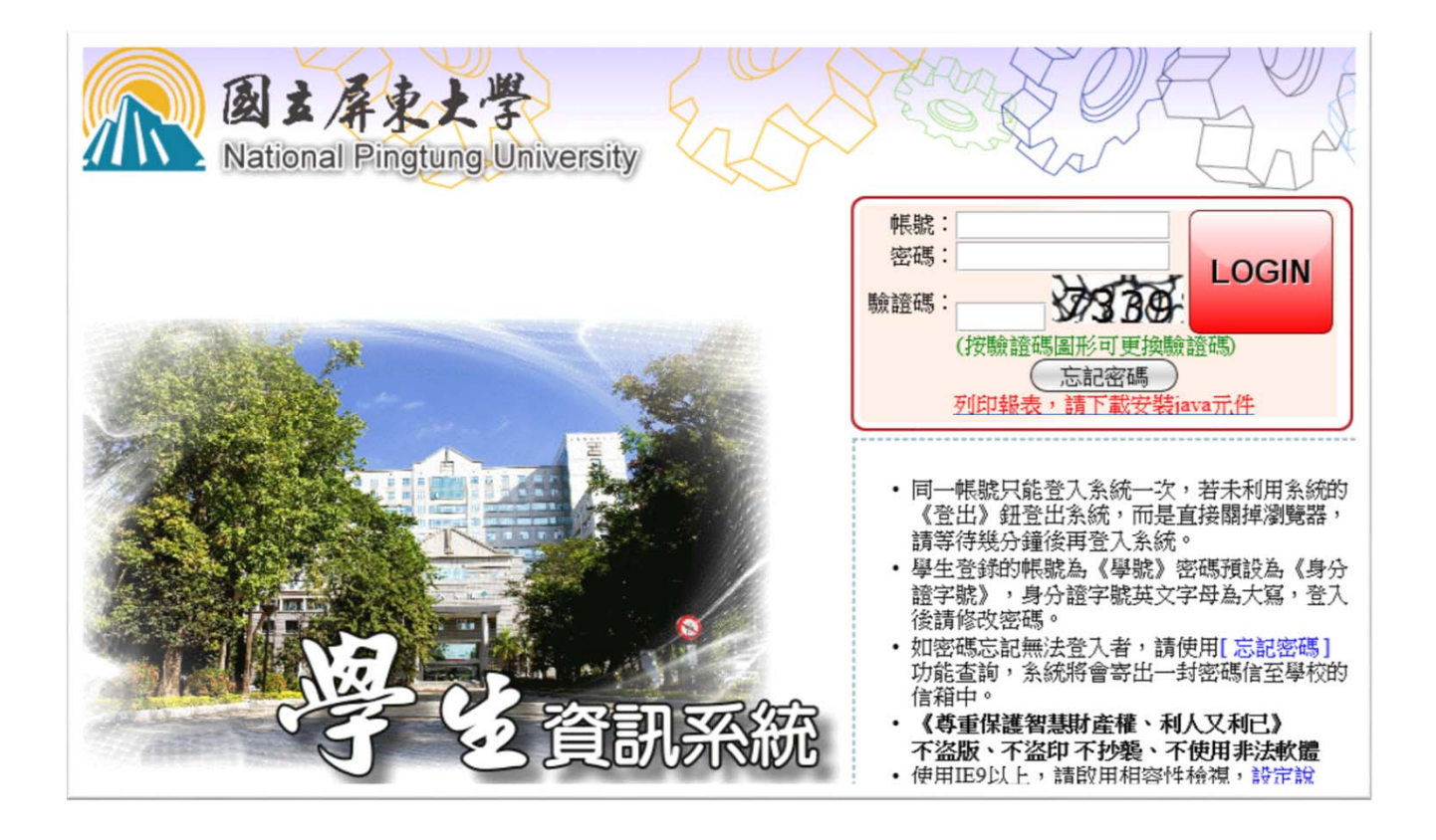

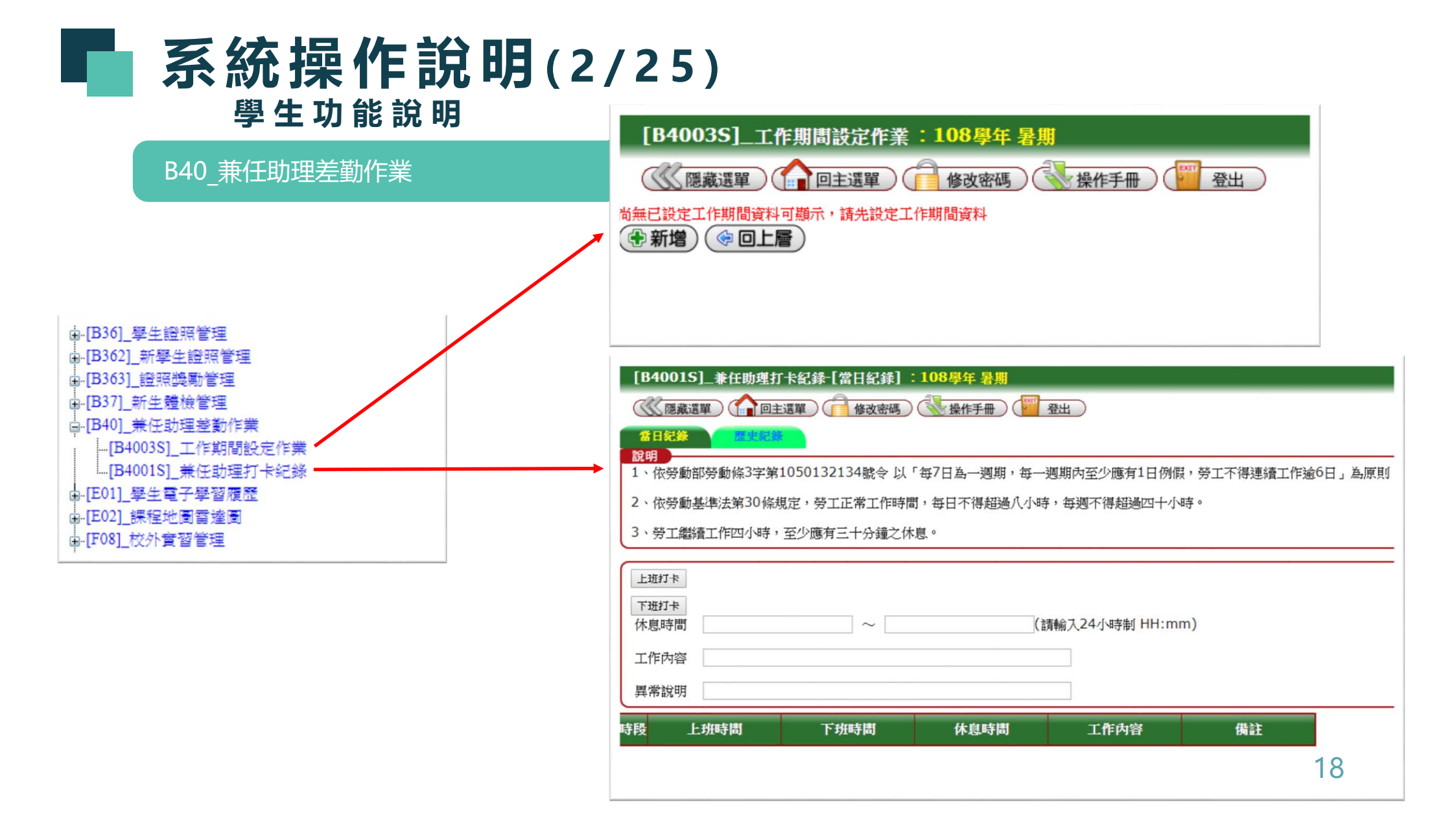

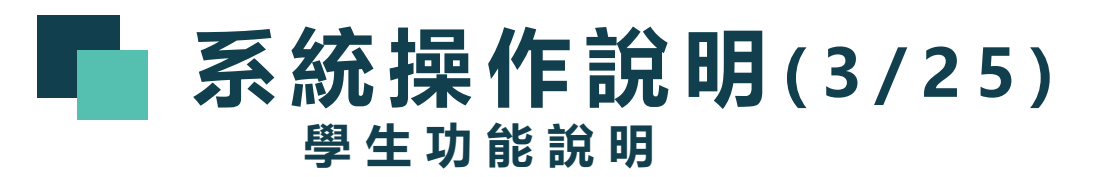

工作期間設定作業 – 新增

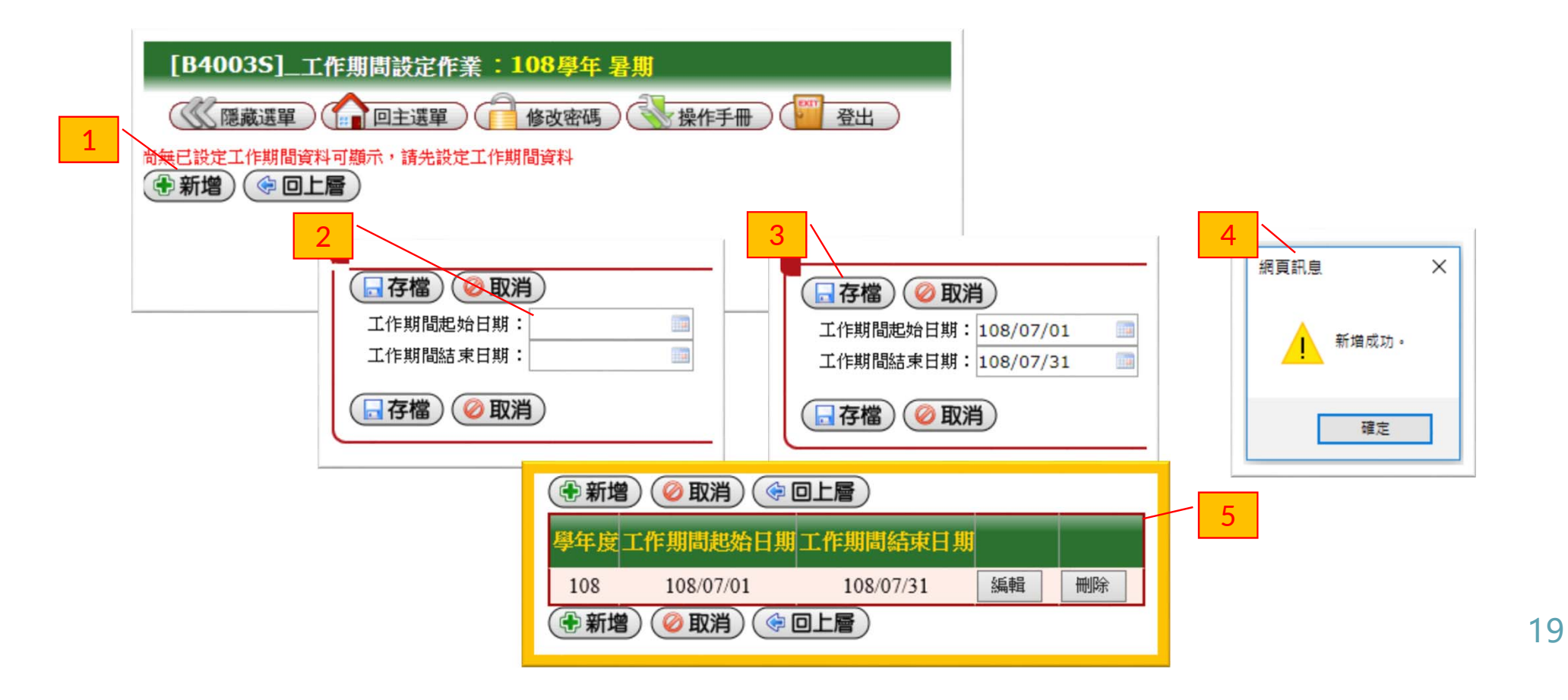

| <b>系統操作說明(4/25)</b><br>學生功能說明                                                                                                    |                                                                                                    |
|----------------------------------------------------------------------------------------------------|----------------------------------------------------------------------------------------------------|
| 工作期間設定作業 – 編輯                                                                                                    |                                                                                                    |
| <ul> <li>●新增</li> <li>● 取消</li> <li>● 回上層</li> <li>● 印度</li> <li>■ 108/07/01</li> <li>108/07/31</li> <li>● 新増</li> <li>● 取消</li> <li>● 回上層</li> </ul> | 2<br>資料編輯區<br>○ 存檔 ② 取消<br>工作期間起始日期:<br>工作期間結束日期:<br>108/07/19 ×<br>108/07/19 ×                                                                                                    |
|                                                                                                    | □ 存檔 ② 取消 日 一 二 三 四 五 六<br>30 1 2 3 4 5 6 -                                                                                                    |
| 3                                                                                                    | 7       8       9       10       11       12       13         14       15       16       17       18       19       20         21       22       23       24       25       26       27 |
| ●新増 ◎ 取消 ● 回上層                                                                                                    | <b>28 29 30 31 1</b> 2 3<br>4 5 6 7 8 9 10                                                                                                    |
| <b>學年度</b> 工作期間起始日期工作期間結束日期                                                                                                    | · 清空 今天 確定                                                                                                    |
| ●新增) ② 取消) ④ 回上層)                                                                                                    |                                                                                                    |

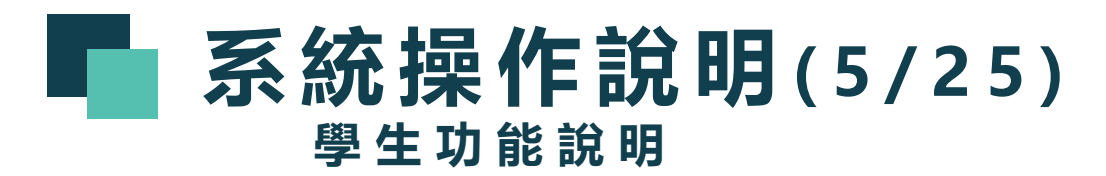

工作期間設定作業 – 編輯 – 例外提示

#### ✿ 原工作期間已有打卡紀錄

| 資料編輯區                 |      |  |
|-----------------------|------|--|
| □ 存檔 ② 取消             |      |  |
| 工作期間起始日期: 108/07/01 💿 |      |  |
| 工作期間結束日期: 108/07/19 🔤 |      |  |
| 原工作期間已有打卡紀錄,請確認後重新輸入  | 工作期間 |  |
| □ 存檔 ② 取消             |      |  |

✿ 輸入的工作期間已有起訖日期的紀錄 (包含到其他工作期間的起訖日期)

| □存檔)②取消                                     |           |  |  |
|---------------------------------------------|-----------|--|--|
| 工作期間起始日期:                                   | 108/07/01 |  |  |
| 工作期間結束日期:                                   | 108/07/31 |  |  |
| 輸入的工作期間已有起迄日期的紀錄,請確認後重新輸入<br><b>存檔</b> ② 取消 |           |  |  |
|                                             |           |  |  |

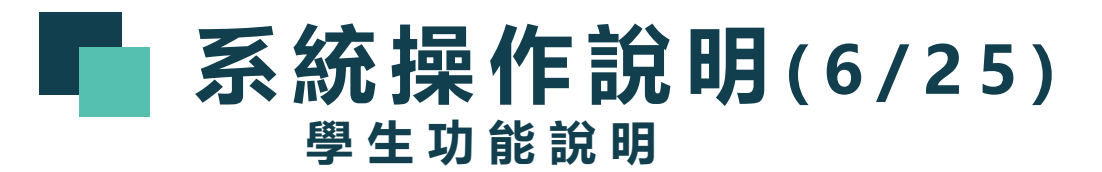

工作期間設定作業 – 刪除

| 新增   | ) 🥝 取消) ( 🔶 | 回上層)      |    | /  | 1 |
|------|-------------|-----------|----|----|---|
| 學年度ユ | 作期間起始日期     | 工作期間結束日期  |    |    |   |
| 108  | 108/07/01   | 108/07/31 | 編輯 | 刪除 |   |
| 新增   | ) 🥝 取消) 📀   | 回上層)      |    |    |   |

| 網頁訊息                        |             |        | ×   |   |
|-----------------------------|-------------|--------|-----|---|
| 系統將刪除「108/07/01<br>請確認是否刪除。 | ~ 108/07/31 | 」的工作期間 | 紀錄, | 2 |
| 確定:刪除<br>取消:離開              |             |        |     |   |
| □ 不要讓此網頁建立]                 | 医多訊息        | 確定     | 取消  |   |

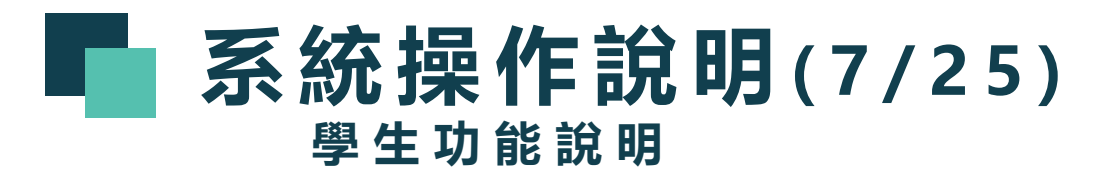

工作期間設定作業 – 刪除 – 例外提示

☆ 欲刪除的工作期間已有打卡紀錄,不能刪除

必須請系辦助理刪除打卡紀錄,才能刪除該工作期間

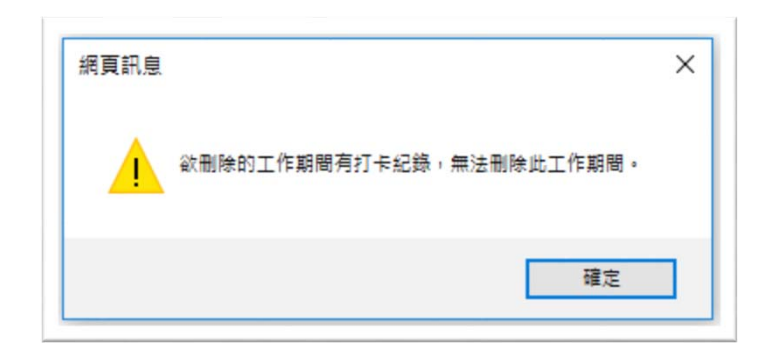

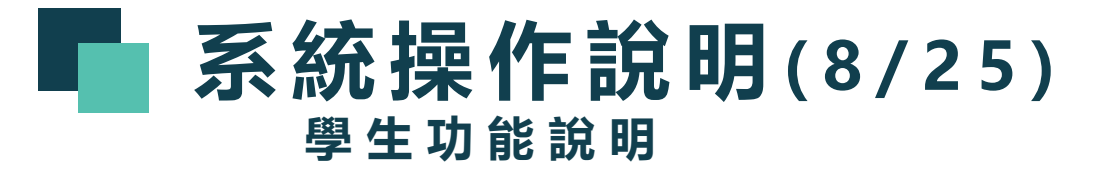

## 兼任助理打卡紀錄

| [B4001S]_兼任助理打卡紀錄-[當日紀錄] :108學年 暑期                              |  |  |  |  |  |  |  |  |  |
|-----------------------------------------------------------------|--|--|--|--|--|--|--|--|--|
| 🔐 隱藏選單 👔 回主選單 💼 修改密碼 🕄 操作手册 🦉 登出                                |  |  |  |  |  |  |  |  |  |
| 當日紀錄 歷史絕錄                                                       |  |  |  |  |  |  |  |  |  |
| 1、依勞動部勞動條3字第1050132134號令以「每7日為一週期,每一週期內至少應有1日例假,勞工不得連續工作逾6日」為原則 |  |  |  |  |  |  |  |  |  |
| 2、依勞動基準法第30條規定,勞工正常工作時間,每日不得超過八小時,每週不得超過四十小時。                   |  |  |  |  |  |  |  |  |  |
| 3、勞工繼續工作四小時,至少應有三十分鐘之休息。                                        |  |  |  |  |  |  |  |  |  |
|                                                                 |  |  |  |  |  |  |  |  |  |
|                                                                 |  |  |  |  |  |  |  |  |  |
| → (請輸入24小時制 HH:mm)                                              |  |  |  |  |  |  |  |  |  |
| 工作內容                                                            |  |  |  |  |  |  |  |  |  |
| 異常說明                                                            |  |  |  |  |  |  |  |  |  |
| 時段 上班時間 下班時間 休息時間 工作內容 備註                                       |  |  |  |  |  |  |  |  |  |
|                                                                 |  |  |  |  |  |  |  |  |  |
|                                                                 |  |  |  |  |  |  |  |  |  |

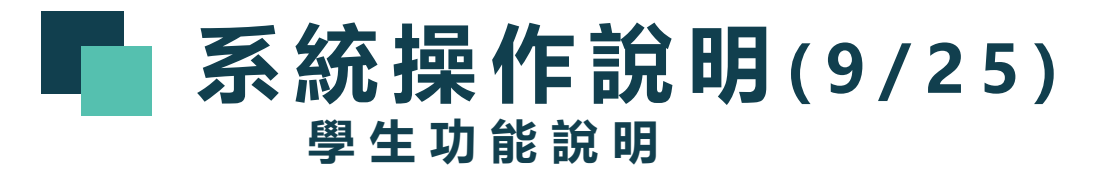

## 兼任助理打卡紀錄 – 當日紀錄

| [B4001S]_兼任助理打卡紀錄-[當日紀錄] :108學年 暑期                              |  |  |  |  |  |  |  |  |  |
|-----------------------------------------------------------------|--|--|--|--|--|--|--|--|--|
|                                                                 |  |  |  |  |  |  |  |  |  |
| 當日紀錄                                                            |  |  |  |  |  |  |  |  |  |
| 1、依勞動部勞動條3字第1050132134號令以「每7日為一週期,每一週期內至少應有1日例假,勞工不得連續工作逾6日」為原則 |  |  |  |  |  |  |  |  |  |
| 2、依勞動基準法第30條規定,勞工正常工作時間,每日不得超過八小時,每週不得超過四十小時。                   |  |  |  |  |  |  |  |  |  |
| 3、勞工繼續工作四小時,至少應有三十分鐘之休息。                                        |  |  |  |  |  |  |  |  |  |
|                                                                 |  |  |  |  |  |  |  |  |  |
|                                                                 |  |  |  |  |  |  |  |  |  |
| 休息時間 ~ (請輸入24小時制 HH:mm)                                         |  |  |  |  |  |  |  |  |  |
| 工作內容                                                            |  |  |  |  |  |  |  |  |  |
| 異常說明                                                            |  |  |  |  |  |  |  |  |  |
| 時段 上班時間 下班時間 休息時間 工作內容 備註                                       |  |  |  |  |  |  |  |  |  |
|                                                                 |  |  |  |  |  |  |  |  |  |
|                                                                 |  |  |  |  |  |  |  |  |  |

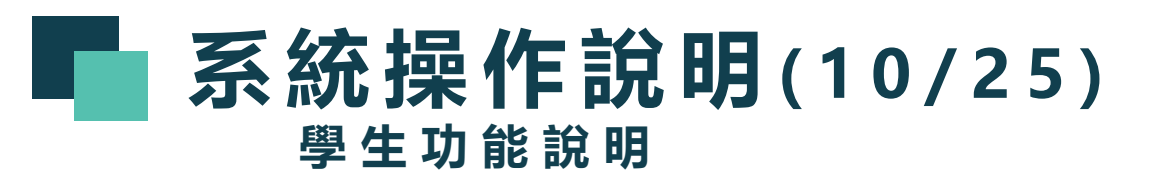

兼任助理打卡紀錄 - 當日紀錄 - 打上班卡

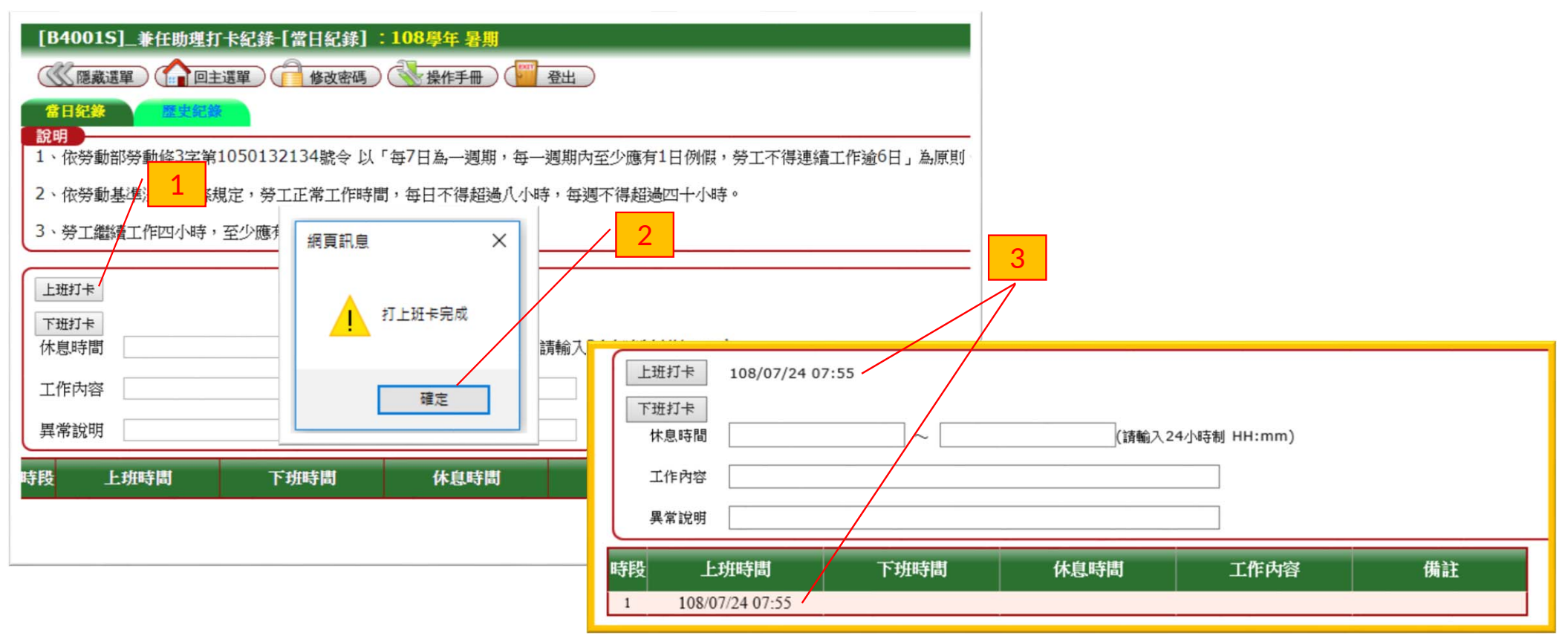

## **系統操作說明(11/25)** 學生功能說明

兼任助理打卡紀錄 - 當日紀錄 - 打下班卡

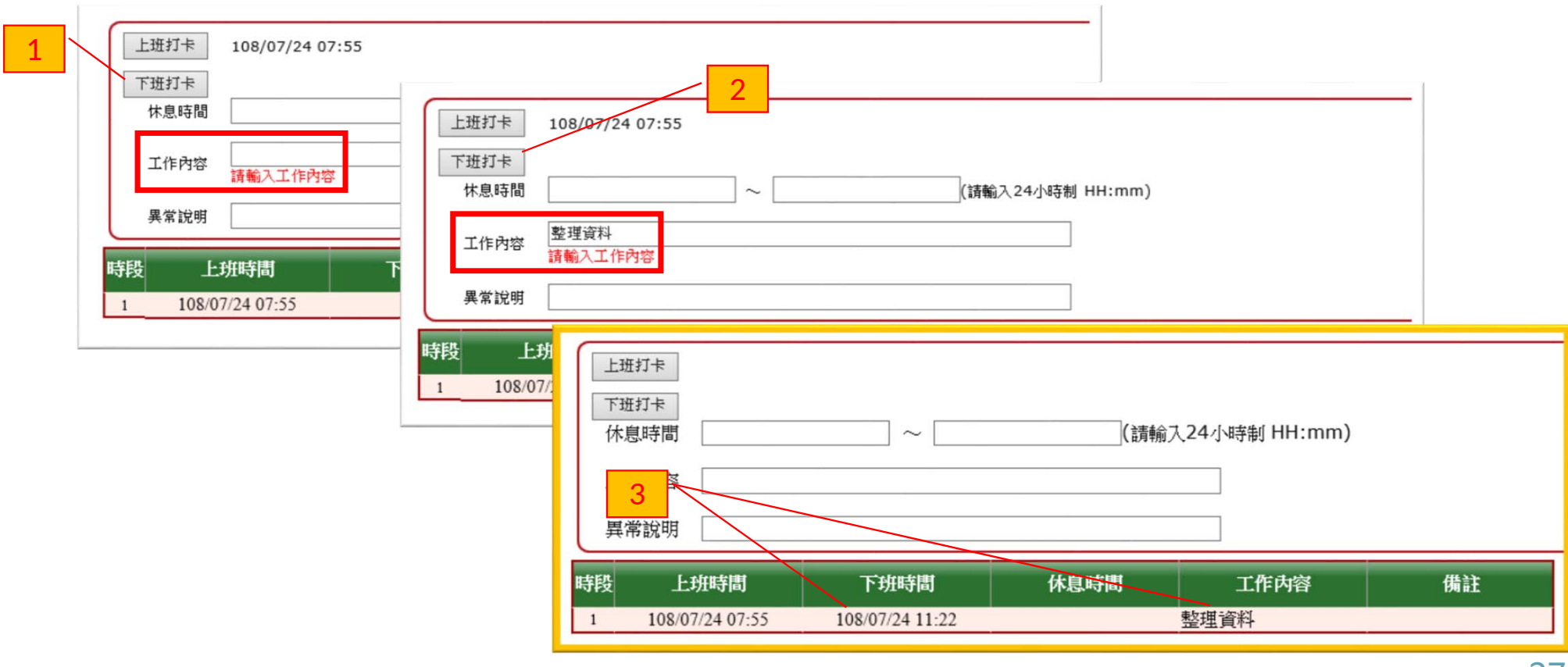

# **系統操作說明**(12/25) <sup>學生功能說明</sup>

兼任助理打卡紀錄 - 當日紀錄 - 打下班卡 - 連續工作超過4小時 (1/3)

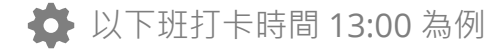

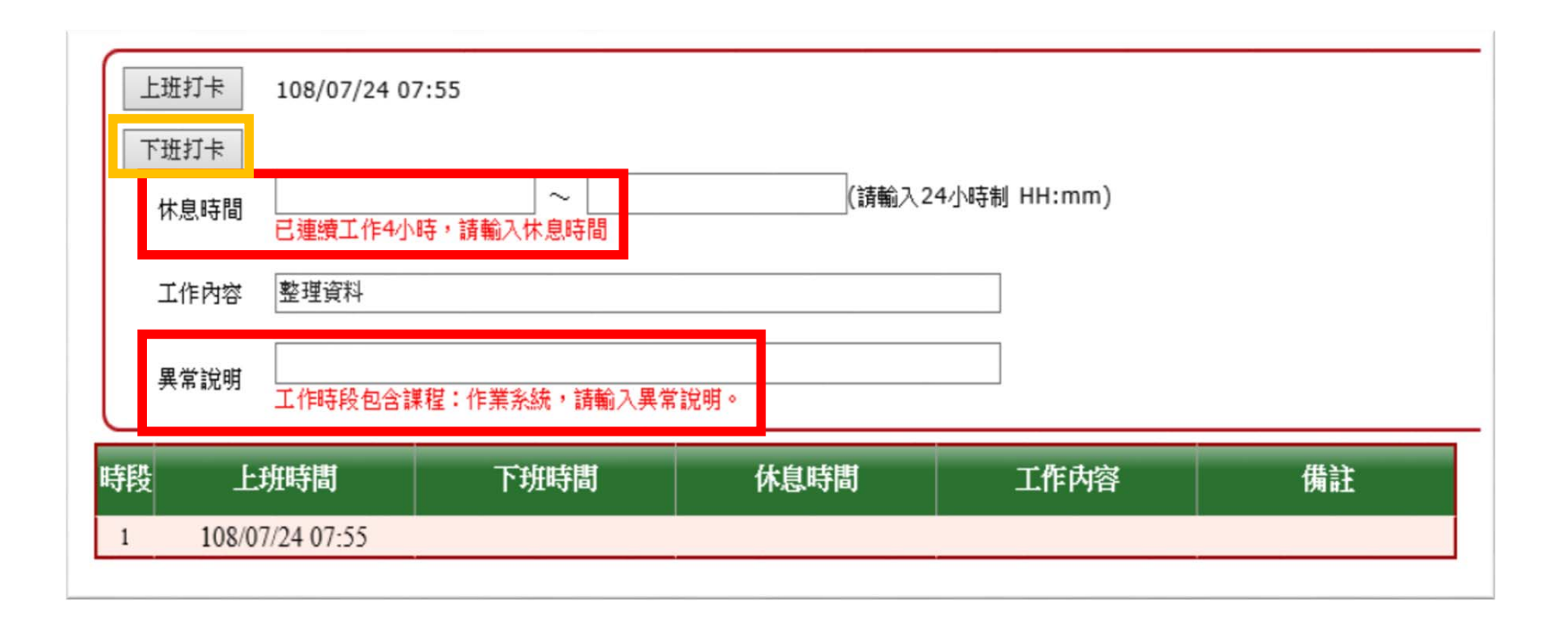

# **系統操作說明(13/25)** 學生功能說明

## 兼任助理打卡紀錄 - 當日紀錄 - 打下班卡 - 連續工作超過4小時 (2/3)

#### ✿ 休息時間輸入規則

| 上班打卡 | 108/07/24 07:55                                                                                                    |                  |
|------|----------------------------------------------------------------------------------------------------|------------------|
| 休息時間 | □ ~ □  □  □  □  □  □  □  □  □  □  □  □  □  □  □  □  □  □  □  □  □  □  □  □  □  □  □  □  □  □  □  □  □  □  □  □  □  □  □  □  □  □  □  □  □  □  □  □  □  □  □  □  □  □  □  □  □  □  □  □  □  □  □  □  □  □  □  □  □  □  □  □  □  □  □  □  □  □  □  □  □  □  □  □  □  □  □  □  □  □  □  □  □  □  □  □  □  □  □  □  □  □  □  □  □  □  □  □  □  □  □  □  □  □  □  □  □  □  □  □  □  □  □  □  □  □  □  □  □  □  □  □  □  □  □  □  □  □  □  □  □  □  □  □  □  □  □  □  □  □  □  □  □  □  □  □  □  □  □  □  □  □  □  □  □  □  □  □  □  □  □  □  □  □  □  □  □  □  □  □  □  □  □  □  □  □  □  □  □  □  □  □  □  □  □  □  □  □  □  □  □  □  □  □ | (請輸入24小時制 HH:mm) |

#### 1、休息時間必須至少30分鐘

| 比自时期 | 10:00        | ~   | 10:20  | (請輸入24小時制 HH:mm) |
|------|--------------|-----|--------|------------------|
| 小空山田 | 休息時間必須至少30分鐘 | ,請確 | 認後重新輸入 |                  |

#### 2、開始休息時間**不能超過**上班時間起算4小時

| 伏自咗問  | 12:00            | $\sim$ | 12:30  |          | (請輸入24小時制 | HH:mm) |
|-------|------------------|--------|--------|----------|-----------|--------|
| WZWTH | 開始休息時間(12:00)不能。 | 23週 1  | 11:55, | 請確認後重新輸入 |           |        |

# **系統操作說明(14/25)** 學生功能說明

兼任助理打卡紀錄 - 當日紀錄 - 打下班卡 - 連續工作超過4小時 (3/3)

| 上班打卡     108/07/24 07:55       下班打卡     108/07/24 07:55       下班打卡     11:55       比点時間     11:55       11:55     11:55       日本時間     11:55       日本時間     11:55       日本時間     11:55       日本時間     11:55       日本市時間     11:55       日本市時間     11:55       日本市時間     11:55       日本市時間     11:55       日本市時間     11:55       日本市時間     11:55       日本市時間     11:55       日本市時間     11:55       日本市時間     11:55       日本市時間     11:55       日本市時日     11:55       日本市時日     11:55       日本市     11:55       日本市     11:55       日本市     11:55       日本市 |                                                  | (請輸入24小時制 H          | H:mm)                 |              |                                                                |
|----------------------------------------------------------------------------------------------------|--------------------------------------------------|----------------------|-----------------------|--------------|----------------------------------------------------------------|
| 時段 上班時間<br>1 108/07/24 07:55                                                                                                    | 上班打卡       下班打卡       休息時間       工作內容       異常說明 | ~                    | (詩朝                   | 祆24小時制 HH:mm | 2                                                              |
|                                                                                                    | 時段 上班時間<br>1 108/07/24 07:55                     | 下班時間 108/07/24 13:00 | 休息時間<br>11:55 ~ 12:25 | 工作內容整理資料     | <b>備註</b><br>工作時段包含課程:作業系統<br>異常說明:老師臨時調課<br>休息時間: 11:55~12:25 |

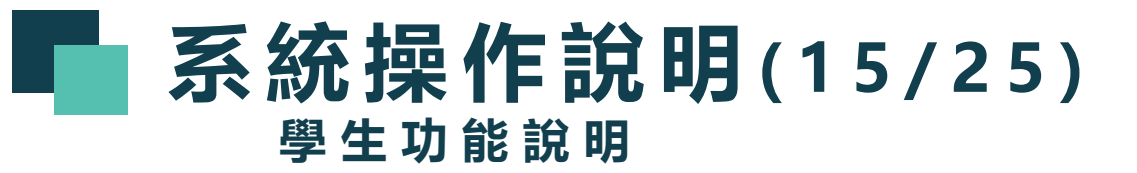

兼任助理打卡紀錄 – 歷史紀錄

| 當日紀錄<br>查詢條件設定                                |  |
|-----------------------------------------------|--|
| 打卡紀錄期間: · · · · · · · · · · · · · · · · · · · |  |
| ●新增 ② 取消 ③ 回上層<br>分頁: ♥ 筆/頁: 10 ♥ ◎ 產生報表      |  |

# **系統操作說明(16/25)** 學生功能說明

兼任助理打卡紀錄 – 歷史紀錄 – 查詢

| 打卡紀錄      | 期間: | 108/0 | 07/01 | ── 108/0             | 7/31         |                 |      |                                                      |
|-----------|-----|-------|-------|----------------------|--------------|-----------------|------|------------------------------------------------------|
| ①新增       | 0   | 取消)   |       | D <sub>分頁</sub> : [第 | 角1頁 <b>、</b> | 9 筆/頁: 10 ∨ 😂 產 | 生報表  |                                                      |
| 日期        | 時段  | 打卡別   | 打卡時間  | 是否補打卡                |              | 補打卡事由           | 工作内容 | 備註                                                   |
| 108/07/01 | 1   | 上班    | 06:00 | 是                    | test         |                 |      |                                                      |
| 108/07/01 | 1   | 下班    | 15:20 | 是                    | test         | te              | est  | 打卡時段內,衝突的課程名稱<br>二體育(桌球)下、英文(B級<br>息時間:10:00 ~ 11:00 |
| 108/07/05 | 1   | 上班    | 07:55 | 是                    | test         |                 |      |                                                      |
| 108/07/05 | 1   | 下班    | 16:30 | 是                    | test         | te              | est  | 休息時間:11:55~13:00                                     |
| 108/07/08 | 1   | 上班    | 08:00 | 是                    | Test         |                 |      |                                                      |
| 108/07/08 | 1   | 下班    | 17:00 | 是                    | test         | te              | est  | 休息時間:12:00~13:00                                     |
| 108/07/12 | 1   | 上班    | 07:55 | 是                    | test         |                 |      |                                                      |
| 108/07/12 | 1   | 下班    | 12:00 | 是                    | Test         | Т               | est  |                                                      |
| 108/07/16 | 1   | 上班    | 08:05 | 否                    |              |                 |      |                                                      |
| 108/07/16 | 1   | 下班    | 14:22 | 否                    |              | te              | est  | 休息時間:12:05~12:35                                     |

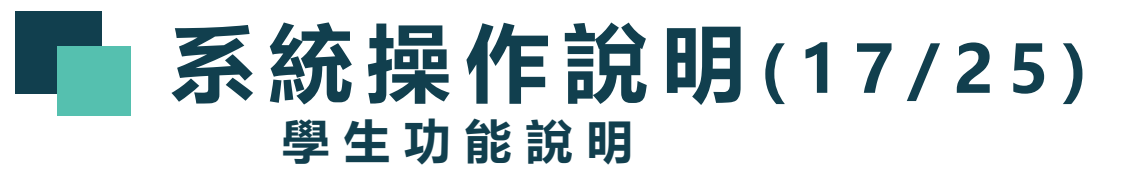

兼任助理打卡紀錄 - 歷史紀錄 - 報表 (1/3)

✿ 依查詢出的打卡紀錄,產生報表

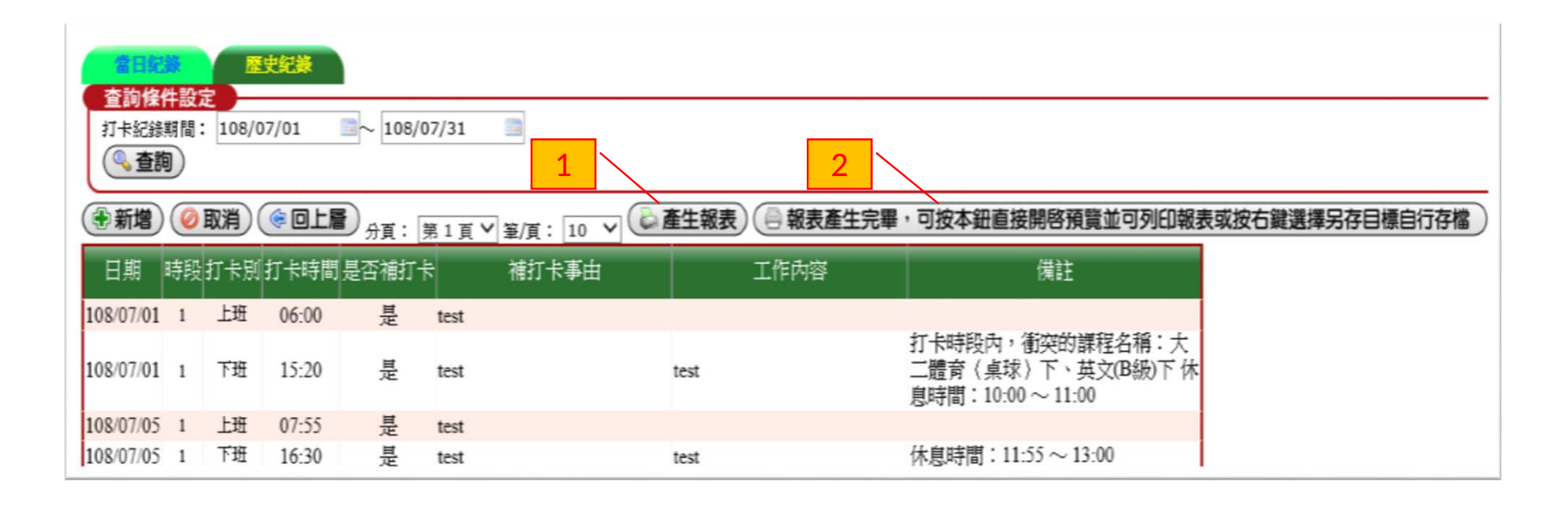

#### 國立屏東大學約用人員出勤紀錄表

## 系統操作說明(18/25)\*\*\*\* 學生功能說明 级额人:

#### 計畫名稱

兼任助理打卡紀錄 - 歷史紀錄 - 報表 (2/3)

🏠 約用人員出勤紀錄表

| 性名:楊                     |           | 系級:賣1 | IR.                  | 學號:Cl   | 身分證:         | E1  |    |
|--------------------------|-----------|-------|----------------------|---------|--------------|-----|----|
| 日期/星期                    | 簽到 (記至分鐘) | 簽名    | I. f                 | 作內容     | 簽退<br>(記至分鐘) | 簽名  | 時數 |
| 108/07/01<br>()          | 06:00     |       | test<br>休息時間:10:00 ~ | ~ 11:00 | 15:20        |     | 8  |
| 108/07/05<br>(走)         | 07:55     |       | test<br>休息時間:11:55 ~ | ~ 13:00 | 16:30        |     | 7  |
| 108/07/08<br>()          | 08:00     |       | test<br>休息時間:12:00 ~ | ~ 13:00 | 17:00        |     | 8  |
| 108/07/11<br>(四)         | 10:00     |       | 協助活動會場布置             |         | 12:00        |     | 1  |
| 108/07/12<br>( <u></u> ) | 07:55     |       | Test                 |         | 12:00        |     | 4  |
| 108/07/16<br>(二)         | 08:05     |       | test<br>休息時間:12:05 ~ | ~ 12:35 | 14:22        |     |    |
| 108/07/17<br>(ミ)         | 08:05     |       | Test<br>休息時間:12:05 ~ | ~ 12:35 | 15:32        |     | 6  |
|                          |           |       |                      |         |              | 總計: | 41 |
| 清領薪資:                    |           |       |                      |         |              |     |    |
| 時薪                       | _元*/      | 、85=  | 元                    |         |              |     |    |

※時間請計至「分鐘」為止;月薪制人員,每月工作時數換算時薪不得低於基本工資。 派上列出勤時間連續工作四小時以上,應至少有三十分鐘之休息。 ※計畫人員出勤由該計畫主持人或所屬單位主管審核。

# **系統操作說明(19/25)** 學生功能說明

兼任助理打卡紀錄 - 歷史紀錄 - 報表 (3/3)

🏠 約用人員出勤明細表

|                       |    | 國立屏   | 東大學約用     | 人員出勤明細表 |                                                             |
|-----------------------|----|-------|-----------|---------|-------------------------------------------------------------|
| 姓名:楊                  |    | 系級:資訊 |           | 學號:C    | 身分證:El                                                      |
| 日期/星期                 | 卡别 | 時間    | 是否<br>補刷卡 | 補刷卡事由   | 備 註                                                         |
| 108/07/01             | 上班 | 06:00 | £         | test    |                                                             |
| 108/07/01             | 下班 | 15:20 | £         | test    | 打卡時段內,衝突的課程名稱<br>大二體育(桌球)下、英文(Bi<br>下<br>休息時間:10:00 ~ 11:00 |
| 108/07/05<br><u>赤</u> | 上班 | 07:55 | £         | test    |                                                             |
| 108/07/05<br><u></u>  | 下班 | 16:30 | £         | test    | 休息時間:11:55 ~ 13:00                                          |
| 108/07/08             | 上班 | 08:00 | £         | Test    |                                                             |
| 108/07/08             | 下班 | 17:00 | £         | test    | 休息時間:12:00 ~ 13:00                                          |
| 108/07/11<br>ខ        | 上班 | 10:00 | £         | 忘刷上班卡   |                                                             |
| 108/07/11<br>ខេ       | 下班 | 12:00 | £         | 忘刷下班卡   |                                                             |
|                       |    | 1 1   |           | 1       | -                                                           |

| <b>系統操作說</b><br>學生功能說明                                                                                                    | 明(20/25)                                                                                                    |
|----------------------------------------------------------------------------------------------------|----------------------------------------------------------------------------------------------------|
| 兼任助理打卡紀錄 – 歷史紀錄          窗目線線       歴史紀錄         査詢條件設定       □         打卡紀錄期間:       □         ④ 査詢       分頁:       ♀         ● 新増       ● 取消       ④ 旦上層       分頁:       ♀         1       2       2 | 正規           2000           1. 依勞動部勞動條3字第1050132134號令以「每7日為一週期,每一週期內至少應有1日例候,勞工不得連續工作逾6日」為原則。           2. 依勞動基準法第30條規定,勞工正常工作時間,每日不得超過八小時,每週不得超過四十小時。           3. 勞工繼續工作四小時,至少應有三十分鐘之休息。           2. 依勞動基           ● 有權           ● 百姓           ● 百姓           ● 「有權           ● 「近年           ● 「前村上原因!           ● 「「日本!           ● 「「日本!           ● 「日本!           ● 「日本! |

| <b>系統携</b><br>學生 | <b>操作說明(21/25)</b><br>步能說明                                                                                                    |                                      |
|------------------|----------------------------------------------------------------------------------------------------|--------------------------------------|
| 兼任助理打卡約          | 2錄 – 歷史紀錄 – 補打上卡                                                                                                    |                                      |
| 1                | 新增資料區         ○ 取消         可補打卡區間: 108/07/10 ~ 108/07/24         日期: 108/07/11 □         時間: 10:00         卡別: ○上班卡 ○下班卡         補打卡原因: 忘刷上班卡         休息時間: ○         工作內容:         異常說明:         ● 取消 | (請輸入24小時制 HH:mm)<br>(請輸入24小時制 HH:mm) |

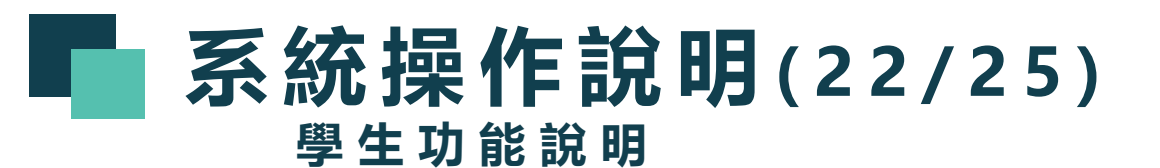

兼任助理打卡紀錄 – 歷史紀錄 – 補打下卡

|   | 2                                                                                                    |
|---|----------------------------------------------------------------------------------------------------|
|   | 新増資料區                                                                                                    |
| 1 | 可補打卡區間:108/07/10 ~ 108/07/24<br>日期:108/07/11 ■ 時間:12:00 (請輸入24小時制 HH:mm)<br>卡別:○上班卡 ●下班卡<br>補打卡原因: 忘劇下班卡 |
|   | 休息時間:     ~ (請輸入24小時制 HH:mm)       工作內容:     協助活動會場布置                                                    |
|   | 異常說明:<br>□ 存檔 ② 取消                                                                                       |

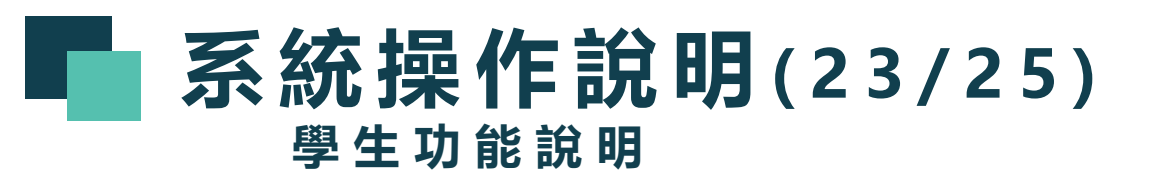

兼任助理打卡紀錄 - 其他打卡規則 (1/3)

- (一)、需有一個上班卡及下班卡,才可核算出勤時數。
- (二)、若少打上班卡或下班卡,須先完成補打卡後,才可視為有效出勤時段。
- (三)、每個月1號要打卡者,系統將提示「請確認今日為受僱期間,若有請按確 定打卡,若無請按離開」。請出勤人員確認後再打卡。
- (四)、連續出勤第7日打卡時,系統會顯示訊息:「依勞動基準法第36條規定, 不得連續工作逾6日」。
- (五)、如檢測與課程衝突,須於「異常說明」欄位,強制填寫「衝堂原因」。

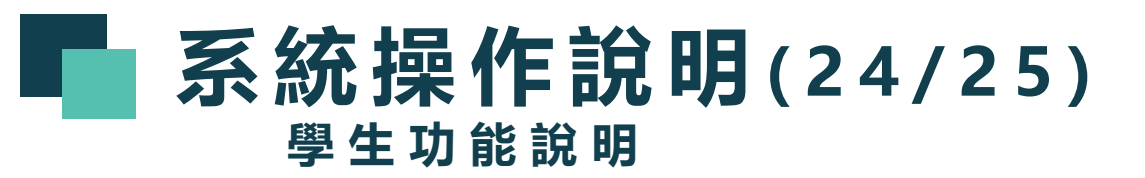

兼任助理打卡紀錄 - 其他打卡規則 (2/3)

- (六)、上班卡檢驗規則:
  - 1、上班卡不可於同一天中之同一時段重複簽到。
  - 2、前一時段若連續工作達4小時,系統將提示「必須間隔30分鐘才能打 新時段的上班卡」。
  - 3、<u>當日</u>打卡時間若與課程衝突,須於「異常說明」欄位,強制填寫「衝 堂原因」;補打卡時亦同。
  - 4、當週連續出勤達6日時,系統會備註警示訊息:「本週已連續出勤達6 日」。

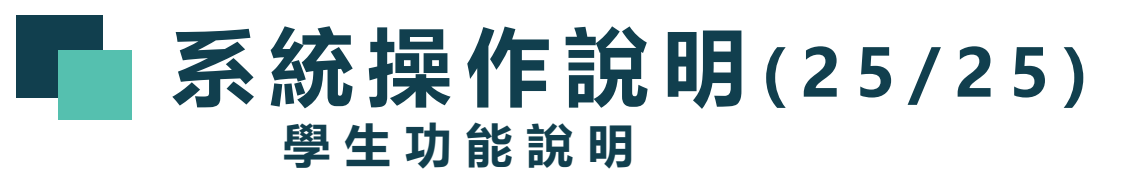

兼任助理打卡紀錄 - 其他打卡規則 (3/3)

## (七)、下班卡檢驗規則:

- 1、同一天中之同一時段,必須先有上班卡紀錄。
- 2、下班卡不可於同一天中之同一時段重複簽退。
- 3、若連續工作超過4小時,系統將提示

「已連續工作4小時,請輸入休息時間」才能打下班卡。

- 4、<u>當日</u>打卡時間若與課程衝突,須於「異常說明」欄位, 強制填寫「衝堂原因」;補打卡時亦同。
- 5、當週連續出勤達6日時,系統會備註警示訊息:

「本週已連續出勤達6日」。

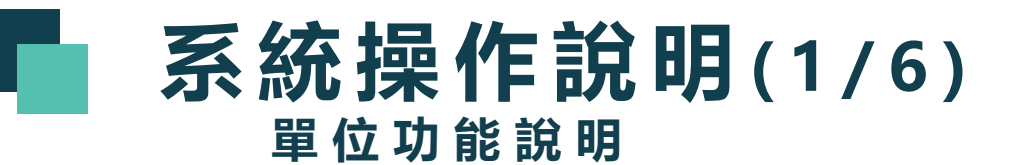

#### 登入教職員資訊系統

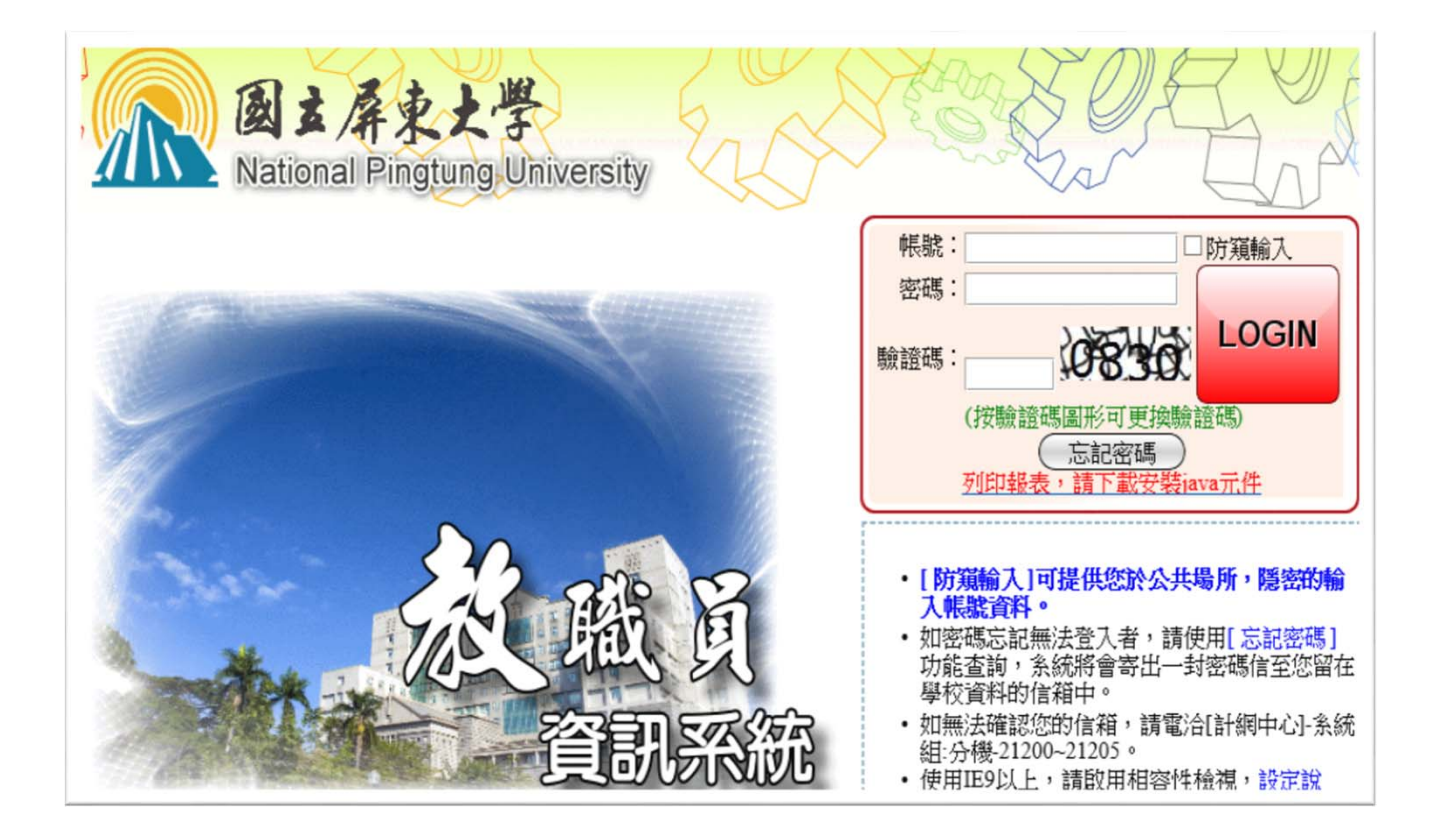

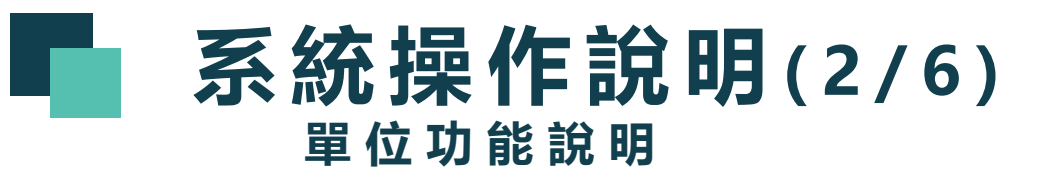

## B40\_兼任助理差勤作業

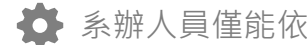

♣ 系辦人員僅能依權限查詢有打卡紀錄的學生

| □-[B40]_兼任助理差勤作業<br>□-[B4004S]_兼任助理打卡紀錄查詢(系辦) |                                     |                  |
|-----------------------------------------------|-------------------------------------|------------------|
| 上 FEA11 第2 44 mm 7 第2 33 mm RZ                |                                     |                  |
|                                               | [B4004S]_兼任助理打卡紀錄查詢(系辦):108學年 暑期    |                  |
|                                               | 🔣 隠藏選單 🏠 回主選單 🥵 切換檢視學年期 🚺 變更帳號 🦳 修改 | (密碼) 💦 操作手冊 🧧 登出 |
|                                               | <b>查詢條件設定</b><br>□跨學年期查詢            |                  |
|                                               | 學院: 💙 糸所: 💙                         | 學制: 💙            |
|                                               | 學程:                                 |                  |
|                                               |                                     | 學籍狀態: 1.在學 ∨     |
|                                               | 學號:                                 | 學籍目前狀態: ── ─     |
|                                               | 打卡紀錄期間:                             |                  |
|                                               |                                     | (4)查詢)           |
|                                               |                                     |                  |
|                                               |                                     |                  |
|                                               |                                     |                  |

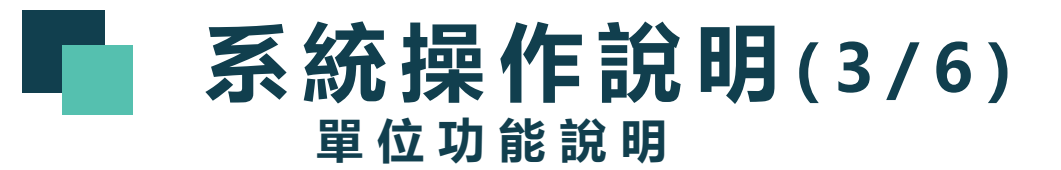

### 兼任助理打卡紀錄查詢(系辦)

🏠 查詢條件至少要輸入「打卡紀錄期間」

| -FP/L · | • | 糸所:   |        | ▶ 學制: |          |
|---------|---|-------|--------|-------|----------|
| 學程:     |   |       | ~      |       |          |
| 年級:     |   | 班級: 💙 |        | 學籍狀態  | : 1.在學 🖌 |
| 學號:     | ~ | 姓名:   | 身份證字號: | 學籍目前  | 狀態: 💙    |

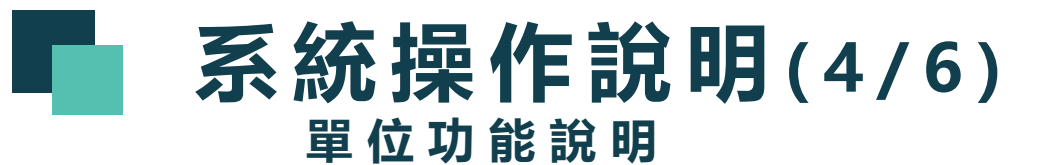

#### 兼任助理打卡紀錄查詢(系辦) – 查詢

| 查詢條  | 条件設定 🔵        |         |                |                                          |         |        |               | 1 |
|------|---------------|---------|----------------|------------------------------------------|---------|--------|---------------|---|
| ──跨學 | 副 <u>年期查詢</u> |         |                |                                          |         |        |               |   |
| 學院:  | B:資訊學院        | $\sim$  | 系所 <b>:</b> 34 | 4:資訊科學系                                  |         | $\sim$ | 學制: 💙         |   |
| 學程:  |               |         |                |                                          | ~       |        |               |   |
| 年級:  |               |         | 班級:            |                                          |         |        | ✓學籍狀態: 1.在學 ✓ |   |
| 學號:  |               | $\sim$  |                |                                          | 身份證字號:  | :      |               |   |
| 打卡紀  | 錄期間: 108      | 3/06/01 | ~ 108/07/31    | <b></b>                                  |         |        |               |   |
|      |               |         |                |                                          |         |        | 《 查詢          | 2 |
|      |               |         |                | )                                        |         |        |               |   |
|      |               |         | 1              |                                          |         |        | 3             |   |
| 摩在 摩 | 朗 肉           | ·<br>·  | <b>6</b>       | 「「「「「「」」 「「」」 「「」 「」 「」 「」 「」 「」 「」 「」 「 | 摩羅狀能 摩羅 | 鮮甘前狀能  |               |   |

| 學年  | 學期 | 學制    | 班級        | 學號        | 姓名  | 性別 | 學籍狀態 | 學籍目前狀態 |
|-----|----|-------|-----------|-----------|-----|----|------|--------|
| 108 | 3  | 日間學士班 | 資訊科學系四年甲班 | CBE105011 | 施O哲 | 男  | 在學   | 在學     |
| 108 | 3  | 日間學士班 | 資訊科學系四年甲班 | CBE105012 | 郭O慰 | 男  | 在學   | 在學     |
| 108 | 3  | 日間學士班 | 資訊科學系四年甲班 | CBE105014 | 李O鴻 | 男  | 在學   | 在學     |
| 108 | 3  | 日間學士班 | 資訊科學系四年甲班 | CBE105015 | 楊O叡 | 男  | 在學   | 在學     |
| 108 | 3  | 日間學士班 | 資訊科學系四年甲班 | CBE105016 | 黃O懦 | 莮  | 在學   | 在學     |
|     |    |       |           | 1         |     |    |      |        |
|     |    |       | (         | • 回上層 )   |     |    |      |        |

# **系統操作說明(5/6)** 單位功能說明

兼任助理打卡紀錄查詢(系辦) – 檢視個別學生的打卡紀錄

| 學年  | 學期 |   | 學制   |     | 班級     | 學號        | 姓名    | 性別 | 學籍狀態 | 學籍目前共返 |
|-----|----|---|------|-----|--------|-----------|-------|----|------|--------|
| 08  | 3  | 日 | 間學士班 | 資訊科 | 學系四年甲班 | CBE105011 | 施O哲   | 男  | 在學   | 在學     |
| 08  | 3  | 日 | 間學士班 | 資訊科 | 學系四年甲班 | CBE105012 | 郭〇思   | 男  | 在學   | 在學     |
| 08  | 3  | 日 | 間學士班 | 資訊科 | 學系四年甲號 | CHEIGONIA | 7 919 | 男  | 在學   | 在學     |
| 08  | 3  | 日 | 間學士班 | 資訊科 | 學系四年甲號 | CBE105015 | 楊O叡   | 男  | 在學   | 在學     |
| 108 | 3  | 日 | 間學士班 | 資訊科 | 學系四年甲亚 |           | *     | 男  | 在學   | 在學     |
|     |    |   |      |     |        | 1         |       |    |      |        |

| 班級:li        | 班級:│資訊科學系四年甲班 ✔ |              |          |           |                                 |    |  |  |  |
|--------------|-----------------|--------------|----------|-----------|---------------------------------|----|--|--|--|
| <b>頁數:</b> [ | 第1頁             | ✔ 學生:        | 楊0叡 🗸 🤇  | 4重新查詢     |                                 |    |  |  |  |
| 學生的          | 性名:             | 楊O叡 學生學      | 號:CBE105 | 5015 班級:資 | 訊科學条四年甲班                        |    |  |  |  |
| (¢ 0.        | 上層              | )<br>分頁: 第1] | 頁 🖌 筆/頁: | 10 🗸      |                                 |    |  |  |  |
| 日期           | 星期              | 卡別時間         | 是否補刷卡    | 補刷卡事由     | 備註                              |    |  |  |  |
| 108/06/19    | (三)             | 上班10:03      | 否        |           |                                 | 刪除 |  |  |  |
| 108/06/19    | (三)             | 下班17:31      | 否        |           | 工作時段包含課程:作業系統、智慧型機器人實習          | 刪除 |  |  |  |
| 108/06/20    | (四)             | 上班04:51      | 否        |           |                                 | 刪除 |  |  |  |
| 108/06/20    | (四)             | 下班10:07      | 否        |           |                                 | 刪除 |  |  |  |
| 108/06/21    | (五)             | 上班08:50      | 否        |           |                                 | 刪除 |  |  |  |
| 108/06/21    | (五)             | 下班17:10      | 是        | Test      | 打卡時段內,衝突的課程名稱:微積分(2)異常說明:老師調課   | 刪除 |  |  |  |
| 108/06/24    | ()              | 上班08:00      | 是        | Test      |                                 | 刪除 |  |  |  |
| 108/06/26    | 5 (三)           | 上班05:00      | 否        |           |                                 | 刪除 |  |  |  |
| 108/06/26    | 5 (三)           | 下班06:32      | 否        |           |                                 | 删除 |  |  |  |
| 108/06/26    | 5 (三)           | 上班07:20      | 否        |           |                                 | 刪除 |  |  |  |
| 108/06/26    | 5 (三)           | 下班17:30      | 是        | 補打卡       | 本日已工作超過8小時。                     | 刪除 |  |  |  |
| 108/07/01    | (—)             | 上班06:00      | 是        | test      |                                 | 删除 |  |  |  |
| 108/07/01    | ()              | 下班15:20      | 是        | test      | 打卡時段內,衝突的課程名稱:大二體育〈桌球〉下、英文(B級)下 | 刪除 |  |  |  |
| 108/07/05    | 5 (五)           | 上班07:55      | 是        | test      |                                 | 刪除 |  |  |  |
| 108/07/05    | 5 (五)           | 下班16:30      | 是        | test      |                                 | 刪除 |  |  |  |
| 108/07/08    | 3 ()            | 上班08:00      | 是        | Test      |                                 | 刪除 |  |  |  |
| 108/07/08    | 3 ()            | 下班17:00      | 是        | test      |                                 | 刪除 |  |  |  |
| 108/07/11    | (四)             | 上班10:00      | 是        | 忘刷上班卡     |                                 | 刪除 |  |  |  |
| 108/07/11    | (四)             | 下班12:00      | 是        | 忘刷下班卡     |                                 | 删除 |  |  |  |
| 108/07/12    | 2 (五)           | 上班07:55      | 是        | test      |                                 | 刪除 |  |  |  |
| 108/07/12    | 2 (五)           | 下班12:00      | 是        | Test      | 46                              | 刪除 |  |  |  |

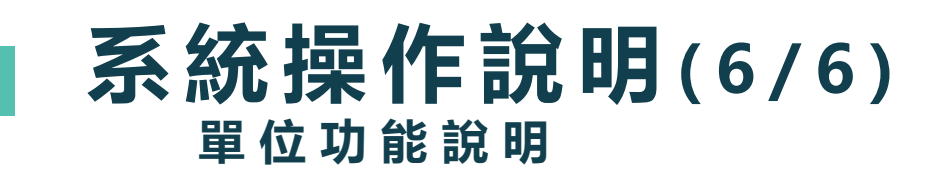

#### 兼任助理打卡紀錄查詢(系辦) — 刪除學生的打卡紀錄

學生姓名:楊O叡 學生學號:CBE105015 班級:資訊科學系四年甲班

今回上層 分頁:第1頁 ♥ 筆/頁:10 ♥ 備註 日期 星期卡別 時間 是否補刷卡 補刷卡事由 108/06/19 (三) 上升 10:03 否 刪除 工作時間句今連程・作業多体、知慧刑機関し實明 否 刪除 108/06/19 (三) 下班17:31 X 網頁訊息 否 108/06/20 (四) 上邦04:51 刪除 刪除 108/06/20 (四) 下班10:07 否 条统將刪除「108/06/26」當天的所有時段打卡與休息時間紀錄 請確認是否刪除。 108/06/21 (五) 上升08:50 否 刪除 打卡時 確定:刪除 昰 108/06/21 (五) 下班17:10 Test 刪除 取消:離開 昰 108/06/24 (一) 上班08:00 Test 刪除 1 108/06/26 (三) 上邦 05:00 否 刪除 確定 取消 否 108/06/26 (三) 下班06:32 刪除 2 108/06/26 (三) 上升 07:20 否 刪除 補打卡 本日已工作超過8小時。 是 108/06/26 (三) 下班17:30 刪除 是 108/07/01 (一) 上升 06:00 test 刪除 47 打卡時段內,衝突的課程名稱:大二體育(桌球)下、英文(B級)下 108/07/01 (一) 下班15:20 是 刪除 test

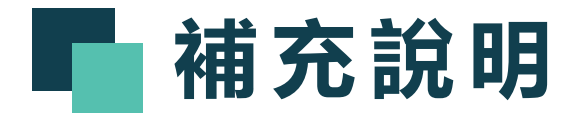

- ◎預定自說明會後施行兼任助理採線上簽到退方式出勤,惟為使用人管理單位 及受僱人員熟悉系統操作及相關出勤規定,擬施予2個月之緩衝期(自 即日起至9月30日止),期間採系統及紙本簽到退方式並行,10月1日起僅 接受以線上差勤系統簽到退方式核銷薪資。
- ◎相關操作說明可於會後至人事室網頁->專、兼任助理專區下載。

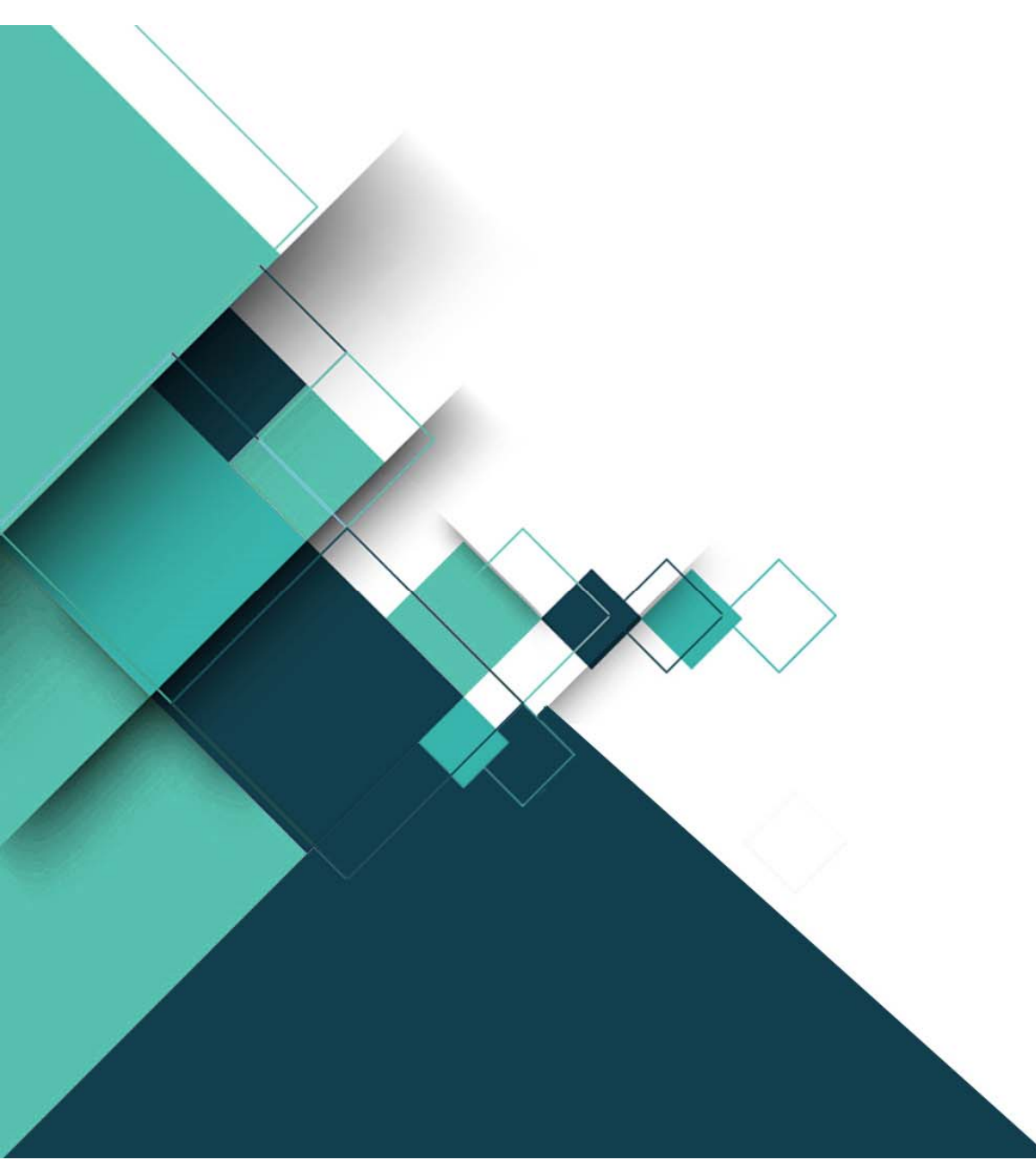

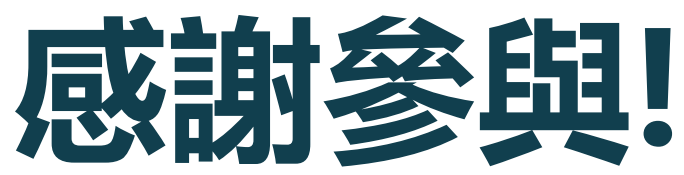

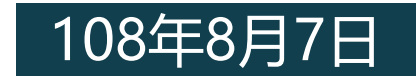